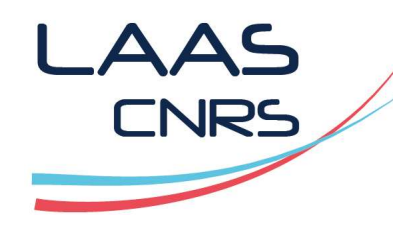

### Formation HFSS Simulation d'une ligne microstrip Partie 2

### **Alexandre Boyer**

Mai 2020

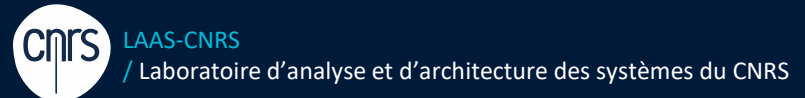

Laboratoire conventionné avec l'Université Fédérale de Toulouse Midi-Pyrénées

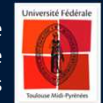

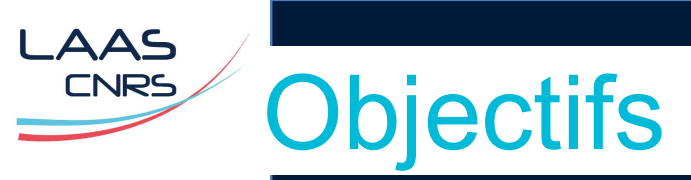

- > Prise en main de l'environnement ANSYS Electronics Desktop (V16) HFSS
- > Création d'un projet from scratch
- > Flot de modélisation et post-processing typique
- Utilisation des différentes solutions (driven modal/terminal modal) et excitations - (wave port/lumped port)
- > Calcul des paramètres S
- > Calcul tensions/courants à l'aide de la calculatrice de champ
- > Calcul du rayonnement en champ proche et champ lointain

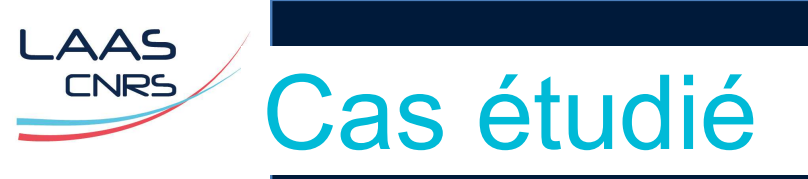

- Ligne microruban 56 Ω de géométrie >
- Simulation des paramètres S >
- ✓ Piste et plan de masse en cuivre.

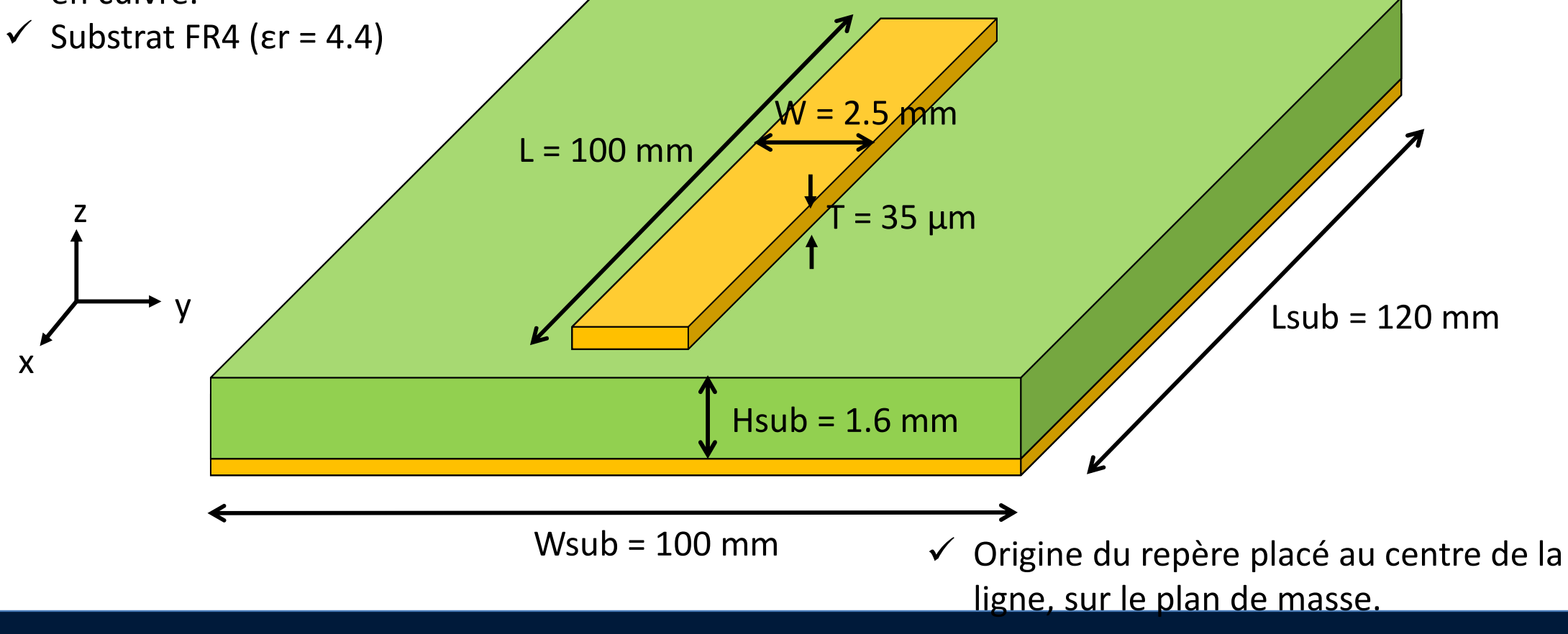

## Création du projet / design HFSS

- Soit on recréé un nouveau projet from scratch, en suivant la démarche présentée dans la partie 1...
- > Soit **File > Save as** → Microstrip\_Project3
- On reste en solution de type Terminal (si on souhaite avoir des résultats sous la forme de courants/tensions)

# Modification du modèle

- > HFSS > Design properties > bouton Add ou clic droit sur le nom du projet > Design properties
- > On change Lsub  $\rightarrow$  120 mm
- > On change aussi Hairbox  $\rightarrow$  75 mm
- > On supprime les 2 rectangles servant aux waveports

### Création des excitations

> Changer le drawing plane  $\rightarrow$  YZ

AAS CNRS

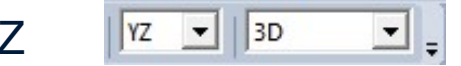

- > Dessiner deux rectangles (Draw Rectangle) aux deux extrémités de la ligne, placées entre la ligne et le plan de masse.
- > Pas de propriétés à attribuer, vont simplement servir à placer les lumped ports.

| perties: | Microstrip_Pro | ject3 - Microstrip - Modeler |      |                    |  |
|----------|----------------|------------------------------|------|--------------------|--|
| mmand    | Attribute      |                              |      |                    |  |
|          | Name           | Value                        | Unit | Evaluated Value    |  |
|          | Command        | CreateRectangle              |      |                    |  |
|          | Coordinate Sys | Global                       |      |                    |  |
|          | Position       | -L/2 ,-W/2 ,0mm              |      | -50mm , -1mm , 0mm |  |
|          | Axis           | x                            |      |                    |  |
|          | YSize          | W                            |      | 2mm                |  |
|          | ZSize          | Hsub                         |      | 1.6mm              |  |

Comma

Properties: Microstrip\_Project3 - Microstrip - Modeler

| Name           | Value           | Unit | Evaluated Value   | D |
|----------------|-----------------|------|-------------------|---|
| Command        | CreateRectangle |      |                   |   |
| Coordinate Sys | Global          |      |                   |   |
| Position       | L/2 ,-W/2 ,0mm  |      | 50mm , -1mm , 0mm |   |
| Axis           | x               |      |                   |   |
| YSize          | W               |      | 2mm               |   |
| ZSize          | Hsub            |      | 1.6mm             |   |

X

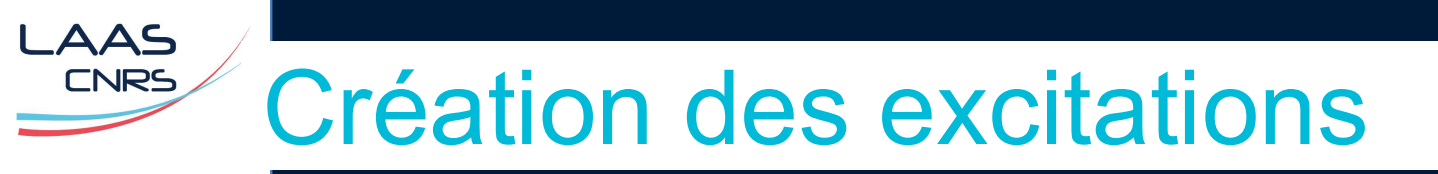

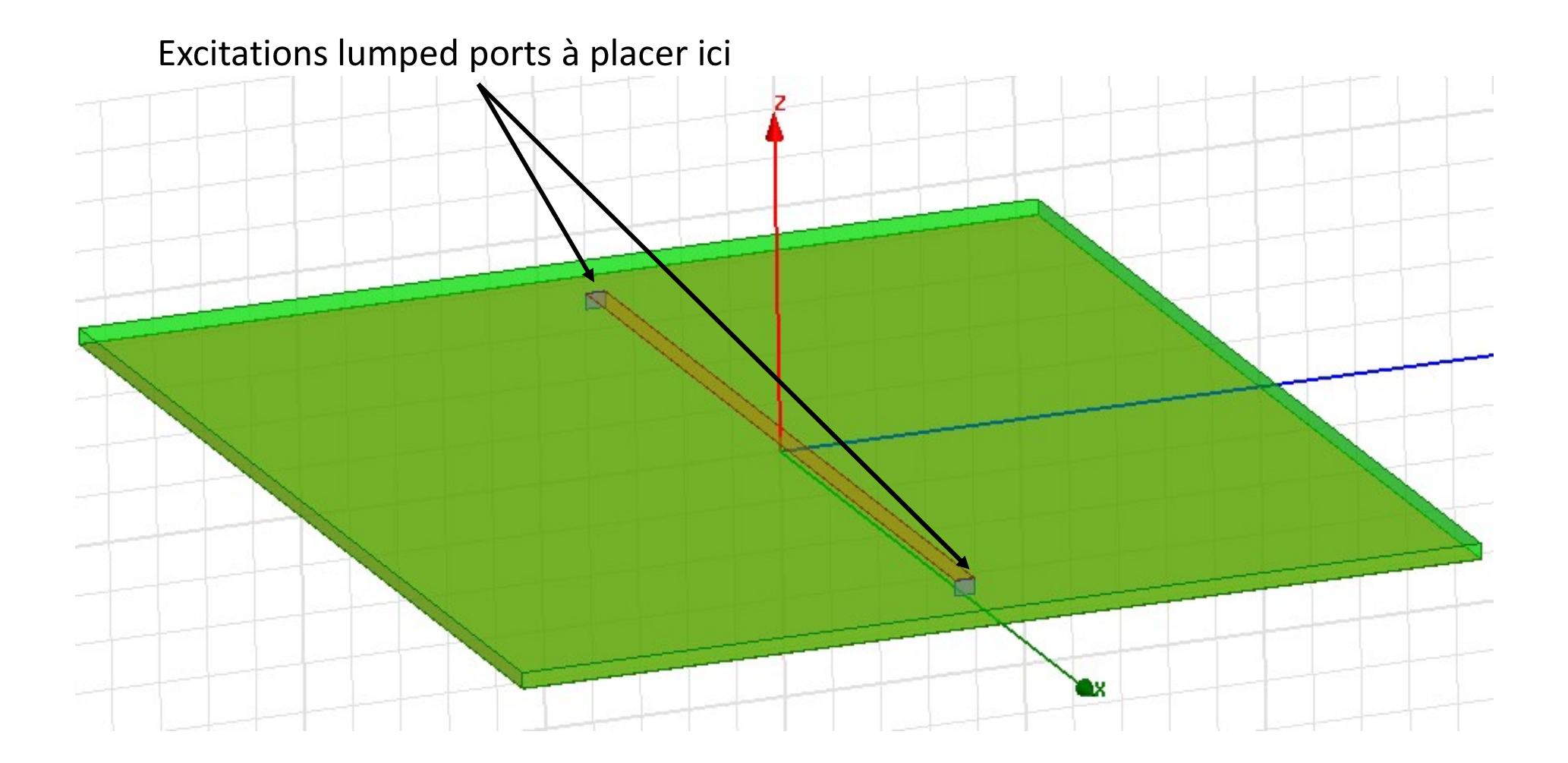

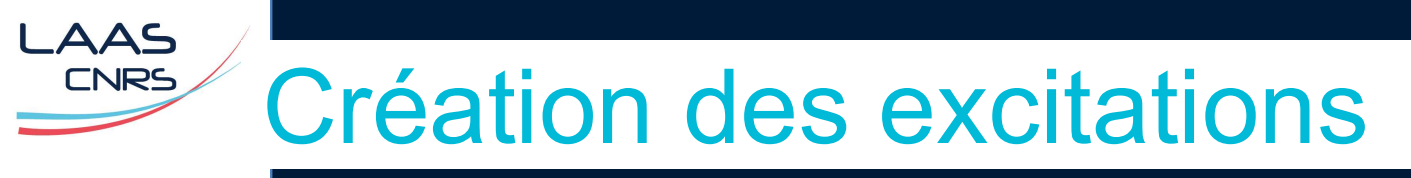

- Sélectionnez le premier rectangle, clic droit HFSS > Excitation > Assign > Lumped Port
- > Même chose pour le second rectangle  $\rightarrow$  waveport2
- On conserve les mêmes conditions aux limites et la même analyse (on passe néanmoins à 15 passes min. pour assurer la convergence).

| Port Name:   | 1                  |  |
|--------------|--------------------|--|
| Terminal Nar | ning               |  |
| 🖲 Use        | e conductor name   |  |
| C Us         | e port object name |  |

| Conductor | Use as Reference |
|-----------|------------------|
| Gnd       | ~                |
| piste     |                  |

## Simulation paramètres S

> Résultat de simulation :

LAAS

CNRS

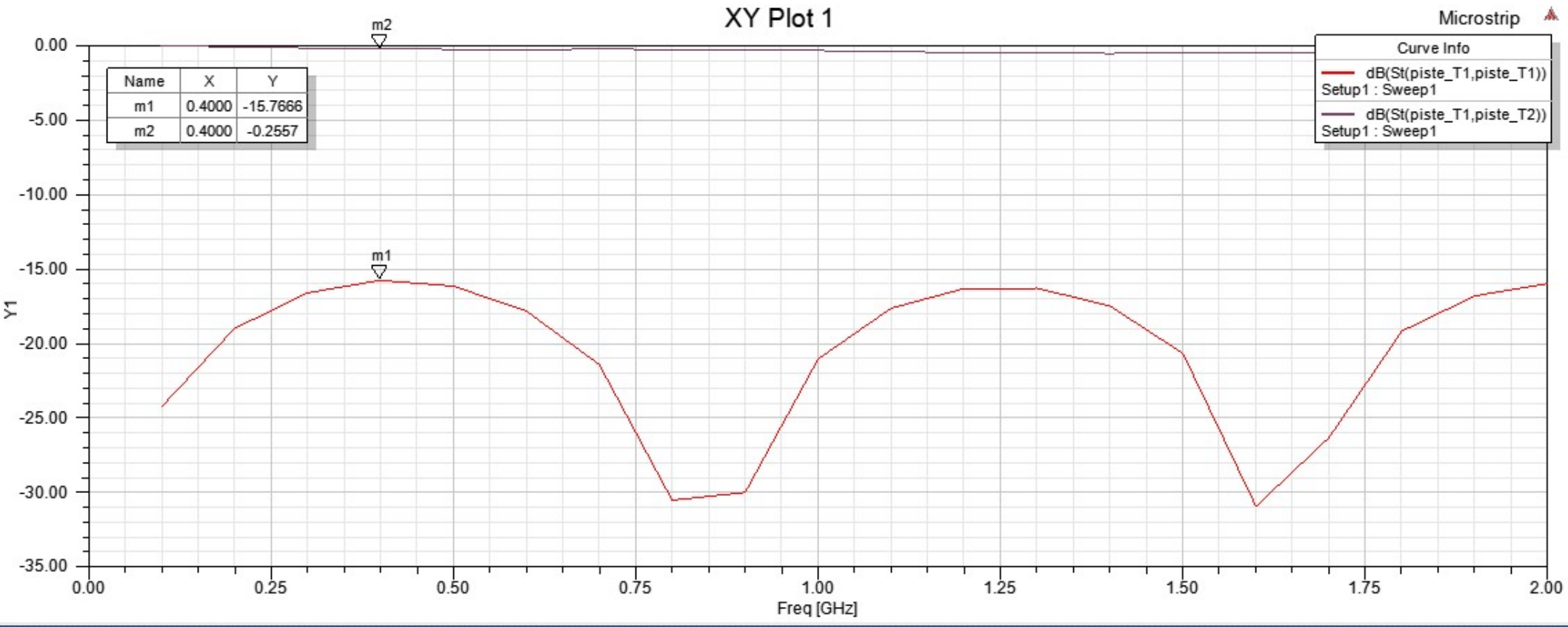

> Résultat proche des précédents. Ecarts liés aux différences de maillage et de type de solution.

## Simulation paramètres Zin

#### > Résultat de simulation :

\_AAS

CNRS

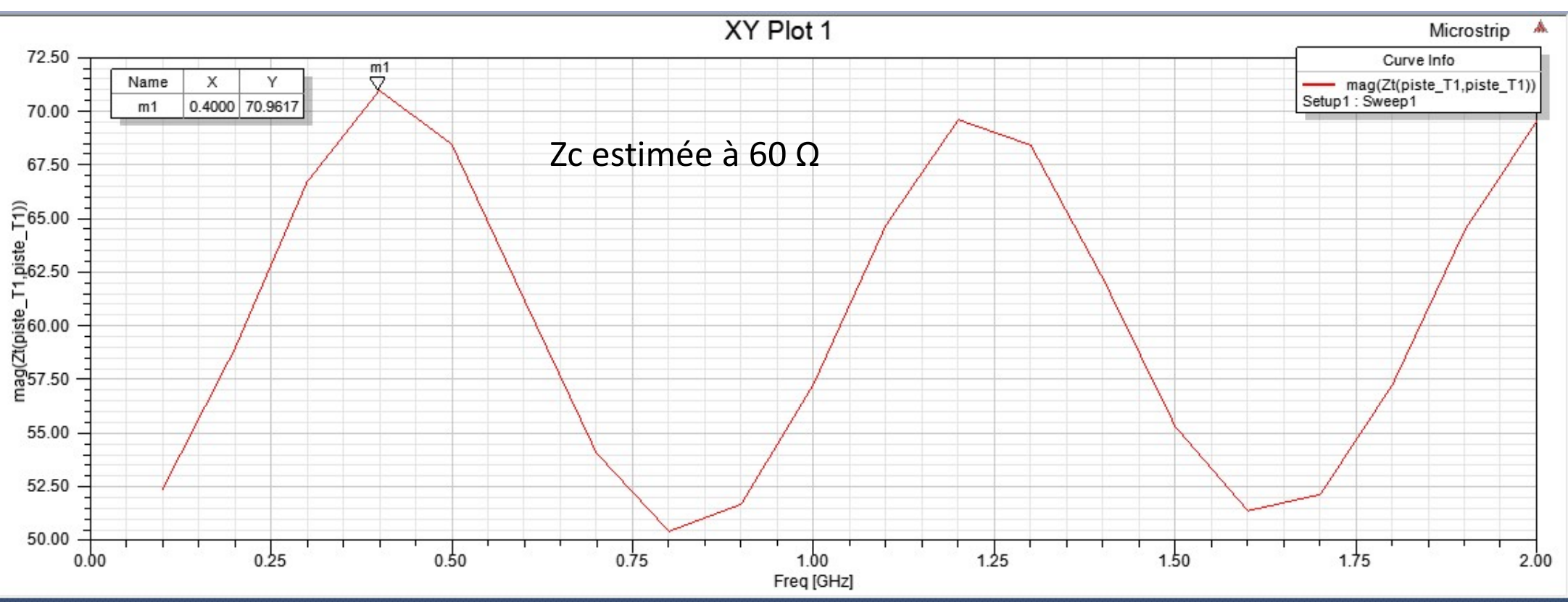

 Résultat proche des précédents. Ecarts liés aux différences de maillage et de type de solution.

- On souhaite simuler le rayonnement de la piste, excitée d'un côté et terminée de l'autre par une résistance 50 Ω.
- On supprime l'excitation sur le port 2 pour la remplacer par une charge localisée : HFSS > Boundaries > Assign > Lumped RLC
- > Au préalable, zoomer sur le rectangle 2, là où l'on va placer la charge afin de dessiner la « Current Flow Line ».

| Lur | nped RLC Boundary                                                                                                    |                       | ×                                     |                   |
|-----|----------------------------------------------------------------------------------------------------|-----------------------|---------------------------------------|-------------------|
| ıle | Name:       Load1         Parallel R, L, C Values         Image: Resistance:       50         Image: Inductance:       0         Image: Capacitance:       0         Current Flow Line:       Defined | ohm 💌<br>nH 💌<br>pF 💌 |                                       | Current flow line |
|     | Use Defaults                                                                                                    | A sélectio<br>la cu   | nner pour dessiner<br>rrent flow line |                   |
|     | ОК                                                                                                    | Cancel                |                                       |                   |

.AAS CNRS

- > On ajoute une analyse de rayonnement champ lointain.
- > HFSS > Radiation > Insert Far Field Setup > Infinite Sphere

| 1         |                 |            |        |  |
|-----------|-----------------|------------|--------|--|
| Name      | Infinite Sphere | 1          |        |  |
| Phi —     |                 |            |        |  |
| Start     | 0               | deg        | •      |  |
| Stop      | 360             | deg        | •      |  |
| Step Size | 5               | deg        | -      |  |
| - Theta   |                 |            |        |  |
| Start     | 0               | deg        | -      |  |
| Stop      | 180             | deg        | •      |  |
| Step Size | 5               | deg        | -      |  |
|           |                 |            |        |  |
| Save As [ | Defaults        | View Sweep | Points |  |

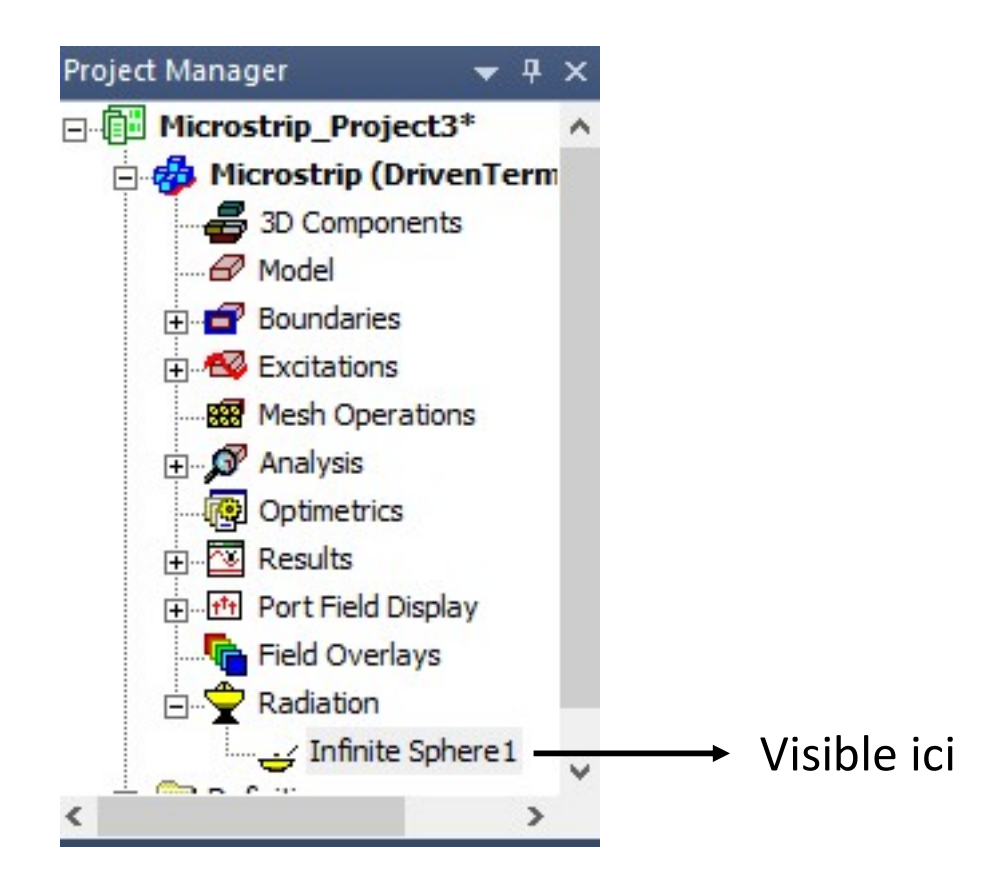

- On effectue un changement dans le balayage en fréquence pour calculer et conserver > les champs électromagnétiques à toutes les fréquences (non faits en mode Interpolating).
- Echantillonnage fréquentiel discret  $\rightarrow$  attention, c'est plus long ! >

| eep T | ype: Discret        | te                | -      |           |                 |
|-------|---------------------|-------------------|--------|-----------|-----------------|
| Frequ | ency Sweeps [20     | ) points defined] | -      |           |                 |
|       | Distribution        | Start             | End    |           |                 |
| 1 L   | inear Step          | 0.1GHz            | 2GHz   | Step size | 0.1GHz          |
| 4     | Add Above           | Add Below         | Delete | Selection | Preview         |
|       | Ide Save Options    |                   |        |           |                 |
| Sa Sa | ive Fields (All Fre |                   |        | Time Dom  | ain Calculation |
| -     |                     | ialda anhi        |        |           |                 |

AAS CNRS

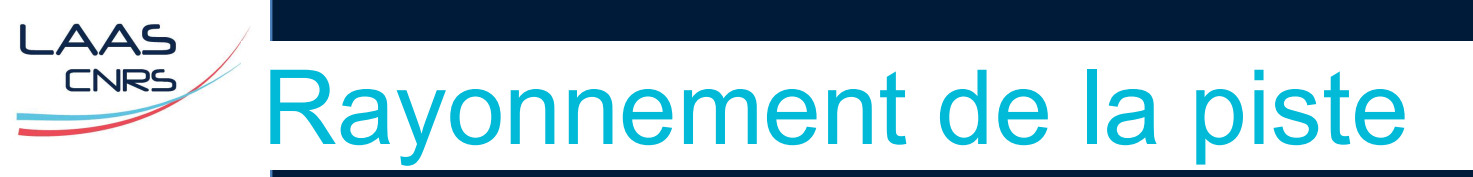

#### > HFSS > Fields > Edit sources

> Informations sur la (les) sources utilisées

| 1 | Source      | Type<br>Port  | Magnitude                                                                 | Unit             | Phase | Unit |
|---|-------------|---------------|---------------------------------------------------------------------------|------------------|-------|------|
|   | piste_11    | Port          |                                                                           |                  | 0     | deg  |
|   |             |               |                                                                           |                  |       |      |
|   |             |               |                                                                           |                  |       |      |
|   |             |               |                                                                           |                  |       |      |
|   |             |               |                                                                           |                  |       |      |
|   |             |               |                                                                           |                  |       |      |
|   |             |               |                                                                           |                  |       |      |
|   |             |               |                                                                           |                  |       |      |
|   | Terminal Fu | -the test     | G. Incident Voltage                                                       | • Tetel V/. Base |       |      |
|   | Terminal Ex | citation Type | Incident Voltage                                                          | ិ Total Voltage  |       |      |
|   | Teminal Ex  | citation Type | <ul> <li>Incident Voltage</li> <li>Incident Processing Effects</li> </ul> | ີ Total Voltage  |       |      |
|   | Terminal Ex | citation Type | Incident Voltage     ost Processing Effects                               | ີ Total Voltage  |       |      |
|   | Terminal Ex | citation Type | Incident Voltage     Ost Processing Effects                               | े Total Voltage  |       |      |

cette source  $\rightarrow$  l'amplitude du générateur = 2 V.

- Lancement de la simulation classique ou sélectionner Infinite Sphere dans Project
   Manager puis HFSS > Radiation > Compute Antenna Parameters
- > Affichage du résumé de calcul :

| Setup Name: In          | ifinite Spher | e1 💌                | Close         |
|-------------------------|---------------|---------------------|---------------|
| Solution:               | etup1 : Last  | Adaptive 👻          |               |
| Array Setup: N          | one           |                     | Export        |
| Intrinsic Variation: Fr | eq=1GHz       |                     | Export Fields |
| Design Variation: \$    | W='2mm' Ha    | airbox='75mm' Hsı 💌 |               |
| ntenna Parameters:      |               |                     |               |
| Quantity                | Freq          | Value               | 1             |
| MaxU                    | 1GHz          | 1.6379 uW/sr        |               |
| Peak Directivity        |               | 0.92665             |               |
| Peak Gain               |               | 0.0020807           |               |
| Peak Realized Gain      | 1             | 0.0020583           |               |
| Radiated Power          |               | 22.212 uW           |               |
| Accepted Power          |               | 9.8923 mW           |               |
| Incident Power          |               | 10 mW               | _             |
| Radiation Efficiency    | 1             | 0.0022454           |               |
| Front to Back Ratio     |               | -N/A-               | _             |
|                         |               | 0                   | -             |

|   | rE Field | Freq | Value     | At(Theta,P / |
|---|----------|------|-----------|--------------|
|   | Total    | 1GHz | 35.142 mV | 20deg,360deg |
|   | ×        |      | 33.818 mV | 10deg,355deg |
|   | Y        |      | 11.655 mV | 65deg,45deg  |
|   | z        |      | 24.84 mV  | 60deg,360deg |
|   |          |      |           |              |
| < |          |      |           | >            |

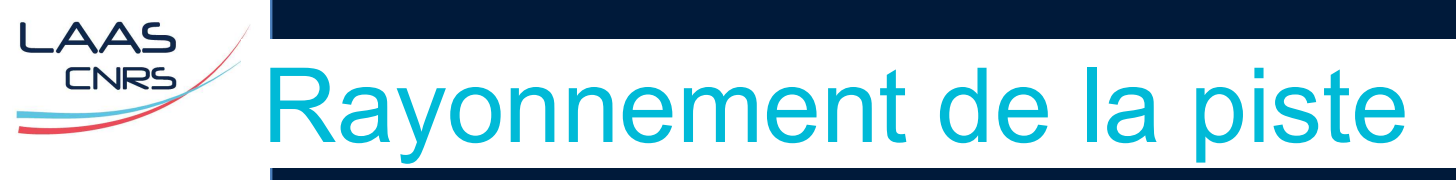

> Affichage d'une vue 3D du diagramme de rayonnement avec HFSS > Results > Create Far Field Report > 3D Polar Plot

| les résultats aux différentes fréq.                                      | dB(GainTotal) Z          |       |
|--------------------------------------------------------------------------|--------------------------|-------|
| Report: Microstrip_Project3 Microstrip - 3D Polar Plot 1 - dB(GainTotal) | -2.6818E+001             |       |
| Intext Trace Families                                                    | -3,0044E+001             |       |
| Primary Sweep:                                                           | -3,1657E+001             |       |
| Seometry: Infinite Sphere 1                                              |                          |       |
| Secondary Sweep: Theta 🔽 All                                             |                          |       |
| Phi: 🔽 Default Phi                                                       | -3, 6496E+001            |       |
|                                                                          | -3.8109E+001             |       |
| Theta: 🔽 Default   Theta                                                 |                          |       |
| Man: dB(GainTotal)                                                       | Range -4, 1335E+001      |       |
|                                                                          | Function                 |       |
| Category: Ouantity:                                                      | Function: $-4.43012+901$ |       |
| Variables A GainTotal A G                                                | cosh                     | 100 C |
| Output Variables GainPhi                                                 | cum_integ<br>            |       |
| Gain Gain Gain Gain Charleta                                             | < > -5, 1013E+001        |       |
|                                                                          |                          |       |

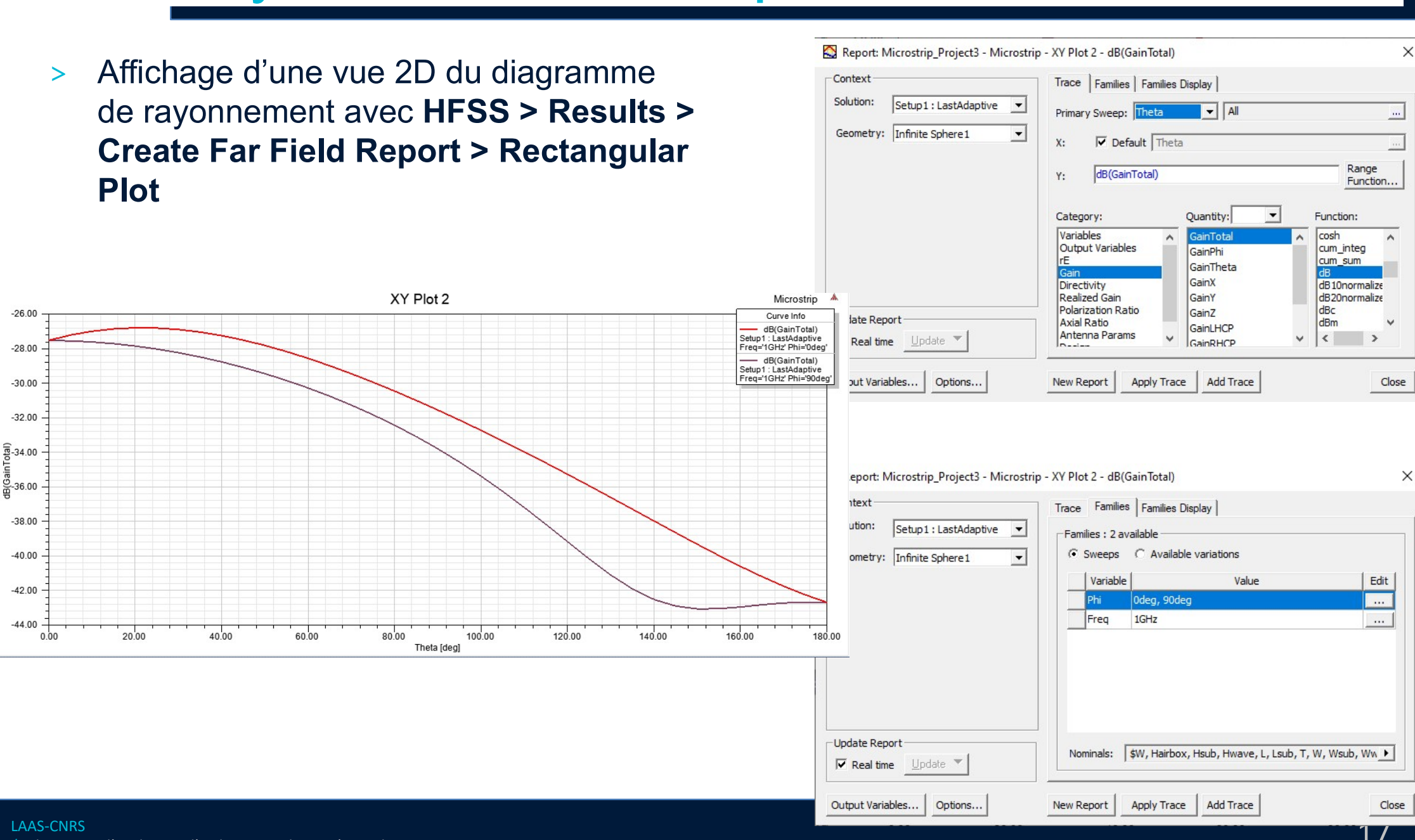

#### / Laboratoire d'analyse et d'architecture des systèmes du CNRS

AAS CNRS

- > Sélectionner une des faces d'extrémité de la piste (**Edit > Select > Face**)
- > HFSS > Fields > Plot Field > J > Mag \_Jsurf

AAS

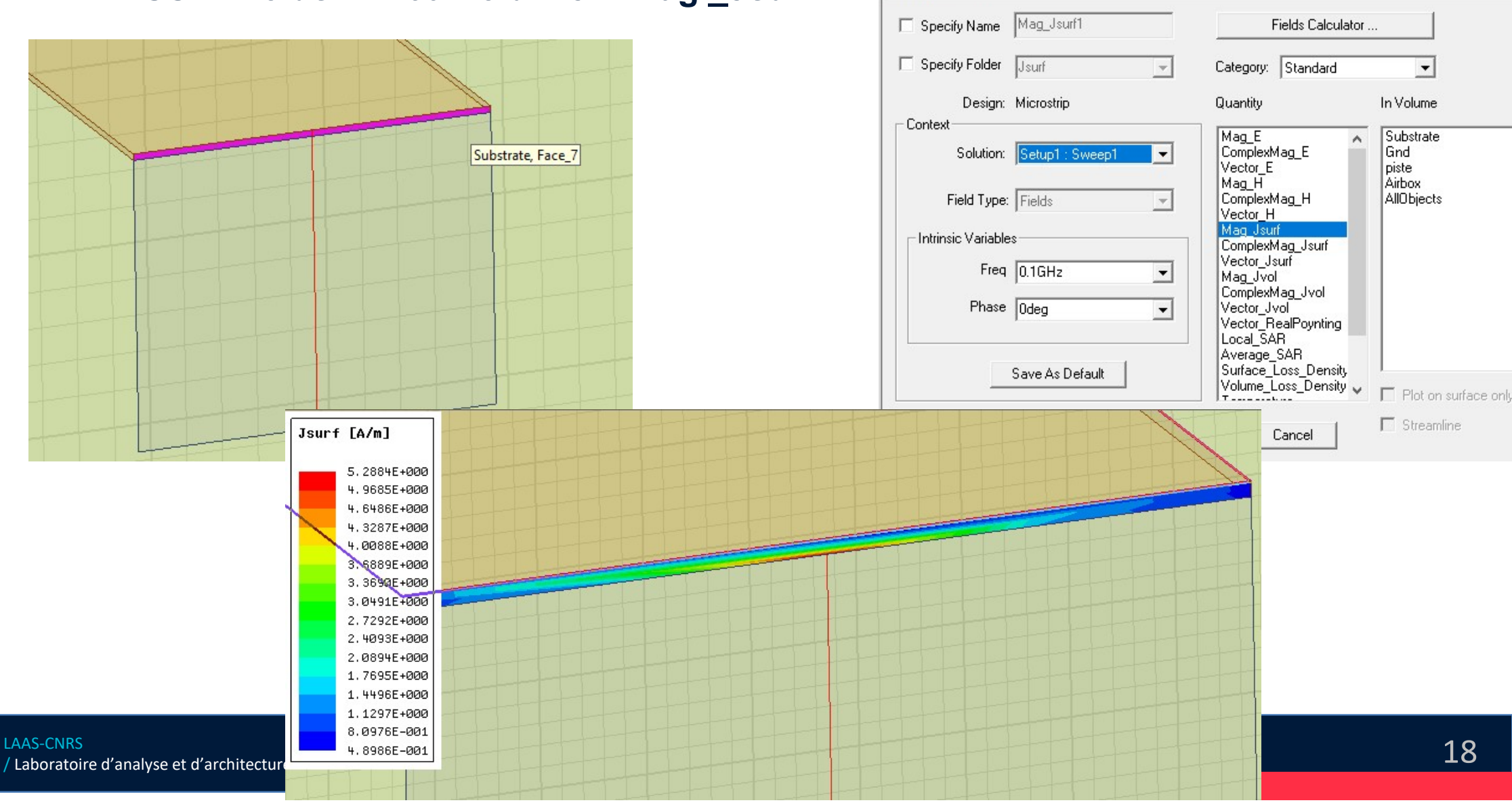

Modify Field Plot

- > Sélectionner la face supérieure du plan de masse (Edit > Select > Face)
- > HFSS > Fields > Plot Field > J > Mag \_Jsurf puis Vector\_Jsurf (sélectionnez 0.1 GHz)

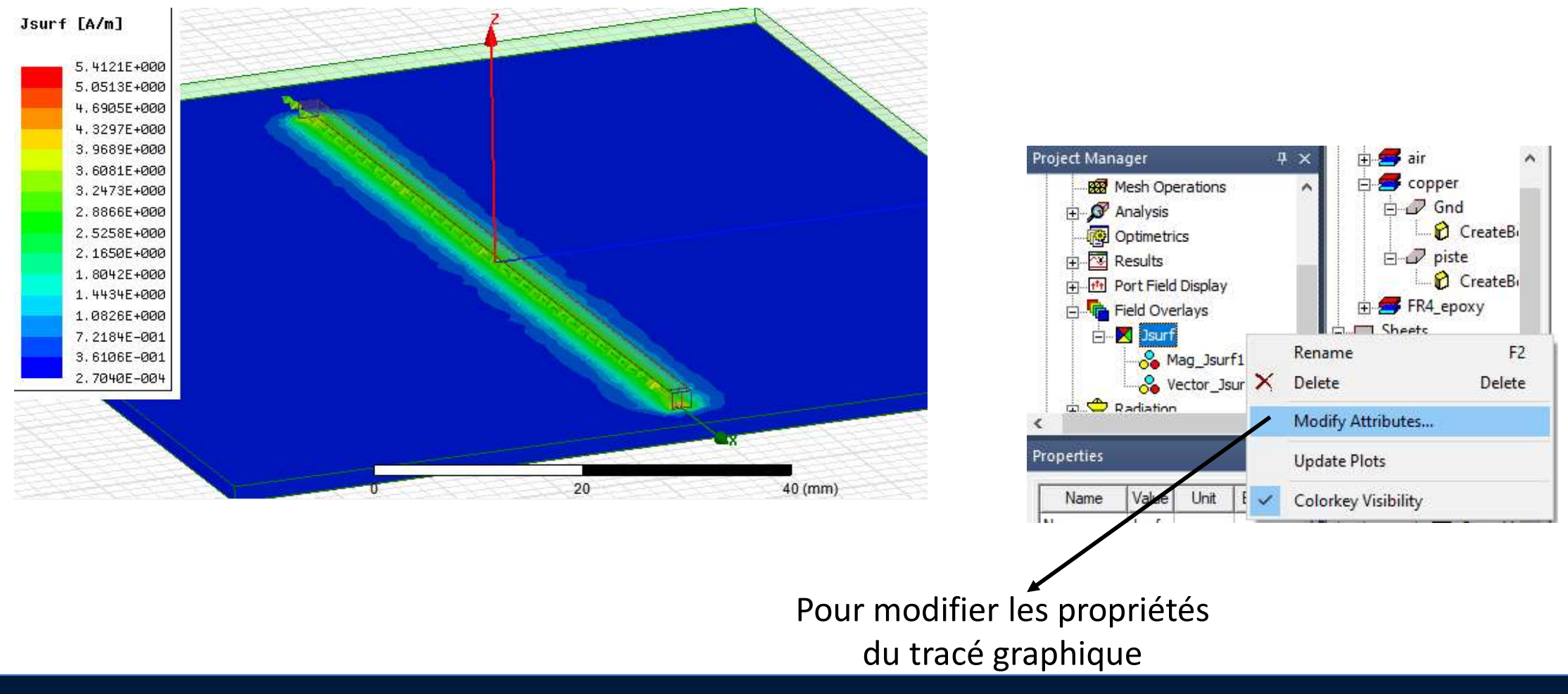

- > On dessine un rectangle à 1 mm de l'extrémité de la ligne opposée à l'excitation.
- > On nomme ce rectangle ProbeCurrent → on va mesurer le courant en intégrant la densité de courant volumique traversant cette surface.

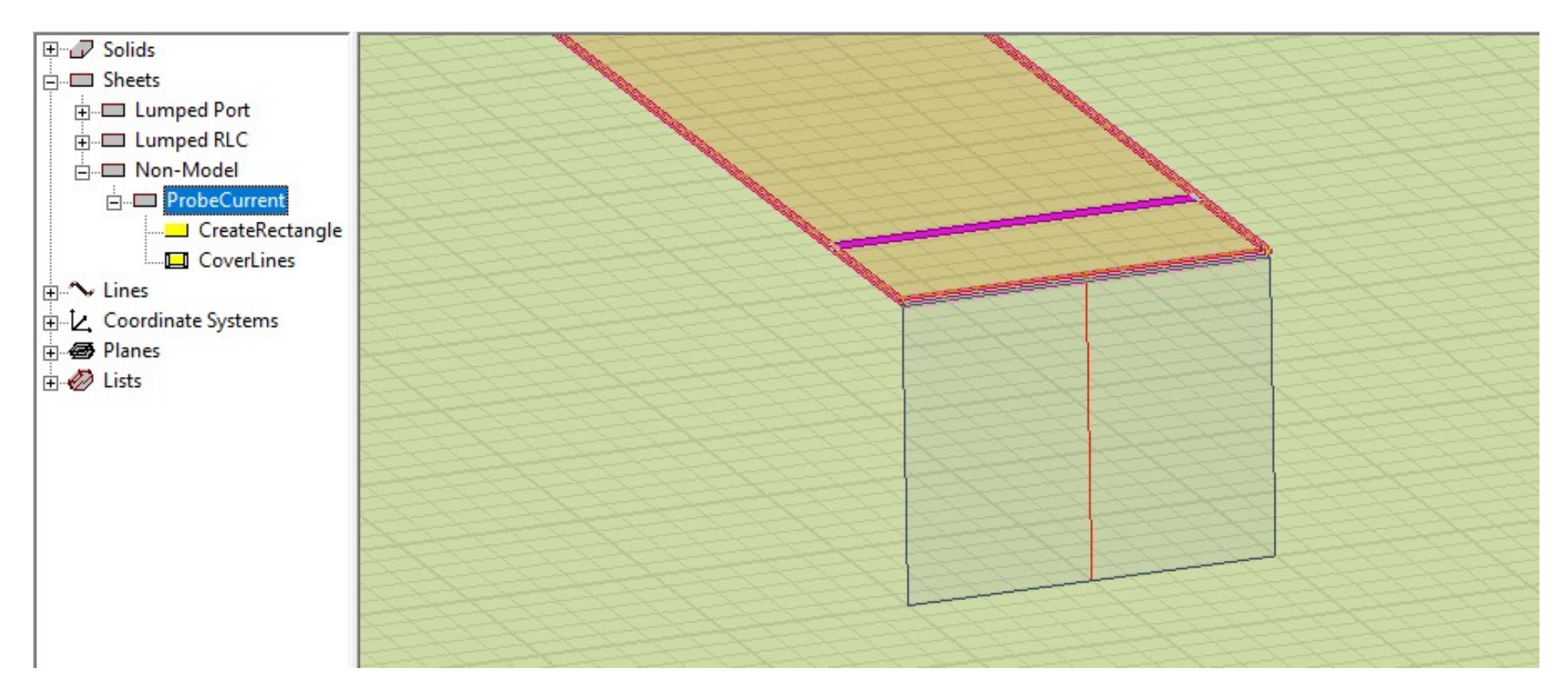

LAAS

- Ouverture de la calculatrice de champ :
   HFSS > Fields > Calculator
- > Liste des opérations :
  - Quantity > Jvol
  - Complex > CmplxMag
  - Geometry > Surface > ProbeCurrent
  - Normal
  - •

AAS

Eval

Permet d'évaluer une grandeur électromagnétique (ici le courant entrant dans la charge) pour <u>une seule fréquence</u>.

| Name                                                                                                 |         | 11                                                                          | ^                                                              |                                  | Solution:                                                               | Setup1                                                                        | : Sweep1                                            |
|----------------------------------------------------------------------------------------------------|---------|-----------------------------------------------------------------------------|----------------------------------------------------------------|----------------------------------|-------------------------------------------------------------------------|-------------------------------------------------------------------------------|-----------------------------------------------------|
| Mag_E                                                                                                | N       | /lag(AtPhase(S                                                              | Delet                                                          | <b>s</b> 11:                     |                                                                         | Trialda                                                                       | 375<br>                                             |
| Mag_H                                                                                                | N       | /lag(AtPhase(S                                                              | - Dicici                                                       |                                  | riela i ype.                                                            | Fields                                                                        |                                                     |
| Mag_Jvol                                                                                             | N       | /lag(AtPhase(S                                                              | Clear                                                          | All                              | Freq                                                                    | 0.1GH:                                                                        | 2                                                   |
| Mag_Jsurf                                                                                            | N       | /lag(AtPhase(<                                                              |                                                                |                                  | Phase                                                                   | Odeg                                                                          |                                                     |
| <                                                                                                    | i –     | >                                                                           | Ť                                                              |                                  |                                                                         |                                                                               |                                                     |
|                                                                                                    | Add     | Copy                                                                        | to stack                                                       |                                  |                                                                         |                                                                               |                                                     |
| .ibrary: Lo                                                                                          | ad From | Sa                                                                          | ve To                                                          |                                  | C                                                                       | hange Vari                                                                    | able Values                                         |
|                                                                                                    |         |                                                                             |                                                                |                                  |                                                                         |                                                                               |                                                     |
| Push                                                                                                 | Рор     | AIUp                                                                        | RIDn                                                           |                                  | Exch                                                                    | Clear                                                                         | Undo                                                |
| Push                                                                                                 | Pop     | RIUpGeneral                                                                 |                                                                | ar                               | Exch Vect                                                               | Clear                                                                         | Undo<br>Output                                      |
| Push<br>Input<br>Quantity 🛨                                                                          | Pop     | General                                                                     | RIDn<br>Scal                                                   | ar<br>±                          | Exch Vect                                                               | Clear<br>or                                                                   | Undo<br>Output<br>Value                             |
| Push<br>Input<br>Quantity 生<br>Geometry                                                              |         | General                                                                     | RIDn<br>Scal<br>Vec?                                           | ar<br>•                          | Exch Vect<br>Scal?<br>Mat                                               | Clear<br>or<br>                                                               | Undo<br>Output<br>Value<br>Eval                     |
| Push Input<br>Uuantity ±<br>Geometry<br>Constant ±                                                   |         | General<br>+<br>-                                                           | RIDn<br>Scal<br>Vec?<br>1/<br>Po                               | ar<br><u> ±</u><br>×             | Exch Vect<br>Vect<br>Scal?<br>Mat                                       | Clear<br>or<br>±                                                              | Undo<br>Output<br>Value<br>Eval<br>Write            |
| Push Input<br>Quantity ±<br>Geometry<br>Constant ±                                                   |         | General +                                                                   | RIDn<br>Scal<br>Vec?<br>1/<br>Po                               | ar<br>±<br>x<br>w                | Exch Vect<br>Scal?<br>Mat<br>Do                                         | Clear<br>or<br>t                                                              | Undo<br>Output<br>Value<br>Eval<br>Write<br>Export. |
| Push Input<br>Quantity ±<br>Geometry<br>Constant ±<br>Number<br>Function                             |         | General<br>+<br>-<br>×<br>/<br>Neg                                          | RIDn<br>Scal<br>Vec?<br>1/<br>Po<br>Trig                       | ar<br>±<br>x<br>w                | Exch Vect<br>Scal?<br>Mat<br>Do<br>Cro                                  | Clear<br>or<br>±<br>I<br>g<br>.t                                              | Undo<br>Output<br>Value<br>Eval<br>Write<br>Export. |
| Push Input<br>Quantity ±<br>Geometry<br>Constant ±<br>Number<br>Function<br>Geom Settings            |         | General + Neg Abs                                                           | RIDn<br>Scal<br>Vec?<br>1/<br>Po<br>V<br>Trig<br>d/d?          | ar<br>±<br>×<br>w<br>±           | Exch Vect<br>Scal?<br>Mat<br>Do<br>Cro<br>Div                           | Clear<br>or<br>t<br>g<br>t<br>ss<br>g                                         | Undo<br>Output<br>Value<br>Eval<br>Write            |
| Push Input<br>Quantity ±<br>Geometry<br>Constant ±<br>Number<br>Function<br>Geom Settings<br>Read    |         | General<br>+<br>-<br>-<br>/<br>Neg<br>Abs<br>Smooth                         | RIDn<br>Scal<br>Vec?<br>1/<br>Po<br>Trig<br>d/d?               | ar<br>±<br>x<br>w<br>±           | Exch Vect<br>Scal?<br>Mat<br>Do<br>Cro<br>Div<br>Cu                     | Clear<br>or<br>±<br>g<br>t<br>ss<br>rg                                        | Undo<br>Output<br>Value<br>Eval<br>Write<br>Export. |
| Push<br>Input<br>Quantity ±<br>Geometry<br>Constant ±<br>Number<br>Function<br>Geom Settings<br>Read |         | General +                                                                   | RIDn<br>Scal<br>Vec?<br>1/<br>Po<br>V<br>Trig<br>d/d?<br>Min   | ar<br>*<br>w<br>*<br>*           | Exch Vect<br>Vect<br>Scal?<br>Mat<br>Do<br>Cro<br>Div<br>Cu<br>Tang     | Clear<br>or<br>t<br>g<br>t<br>t<br>ss<br>rg<br>rl<br>t<br>ent                 | Undo<br>Output<br>Value<br>Eval<br>Write<br>Export. |
| Push Input<br>Quantity<br>Geometry<br>Constant<br>Function<br>Geom Settings<br>Read                  |         | BIUp<br>General<br>+<br>-<br>-<br>Neg<br>Abs<br>Smooth<br>mplex ★<br>Domain | RIDn<br>Scal<br>Vec?<br>1/<br>Po<br>Trig<br>d/d?<br>Min<br>Max | ar<br>*<br>*<br>*<br>*           | Exch Vect<br>Scal?<br>Mat<br>Do<br>Cro<br>Div<br>Cu<br>Tang             | Clear<br>or                                                                   | Undo<br>Output<br>Value<br>Eval<br>Write<br>Export. |
| Push<br>Input<br>Quantity ±<br>Geometry<br>Constant ±<br>Number<br>Function<br>Geom Settings<br>Read |         | ☐ RIUp<br>General<br>+                                                      | RIDn<br>Scal<br>Vec?<br>1/<br>Po<br>Trig<br>d/d?<br>Min<br>Max | ar<br>*<br>*<br>*<br>*<br>*<br>* | Exch Vect<br>Vect<br>Scal?<br>Mat<br>Do<br>Cro<br>Div<br>Cu<br>Unit Vec | Clear<br>or<br>±<br>I<br>g<br>it<br>ss<br>it<br>ss<br>rg<br>rl<br>ient<br>nal | Undo<br>Output<br>Value<br>Eval<br>Write<br>Export. |

Fields Calculator

- Il est possible de définir une expression basée sur le calcul de la grandeur électromagnétique précédente.
- > Effacer les opérations précédentes : Clear
- > Reprendre les opérations précédentes :
  - Quantity > Jvol
  - Complex > CmplxMag
  - Geometry > Surface > ProbeCurrent
  - Normal
  - •

AAS CNRS

- > Cliquez sur le bouton Add
- Entrez le nom de l'expression (CourantLoad) et OK
- L'expression apparait dans la liste Named Expressions
- > Cliquez sur Done.

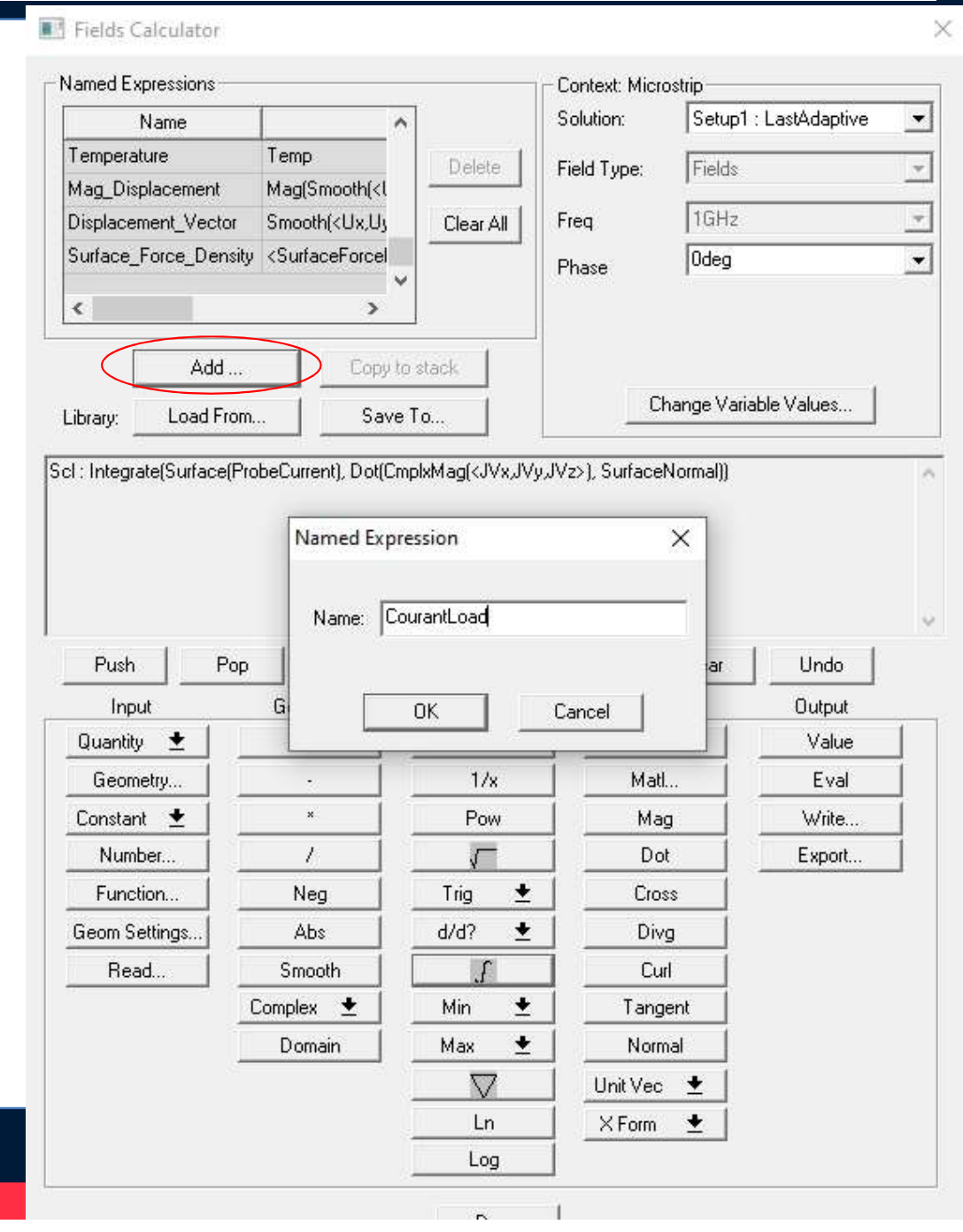

> Résultat

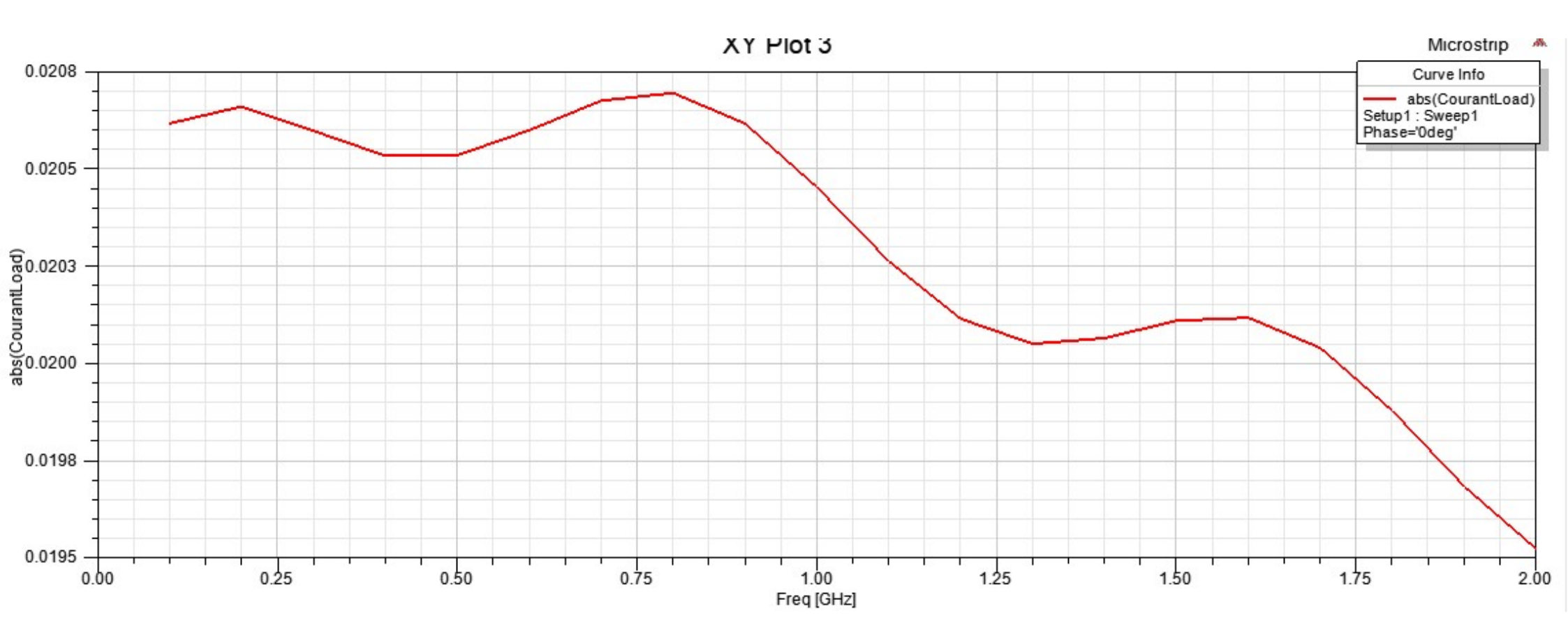

> Le résultat peut sembler adéquat, mais la formulation utilisée pose problème ...

- La mesure de la tension n'existe pas nativement sur HFSS. En effet, la notion de tension n'a de sens que si elle est définie entre 2 points, positionnés sur 2 conducteurs, faiblement éloignés (distance << λ).</li>
- > La tension V en un point d'une ligne microruban peut être définie de la manière suivante

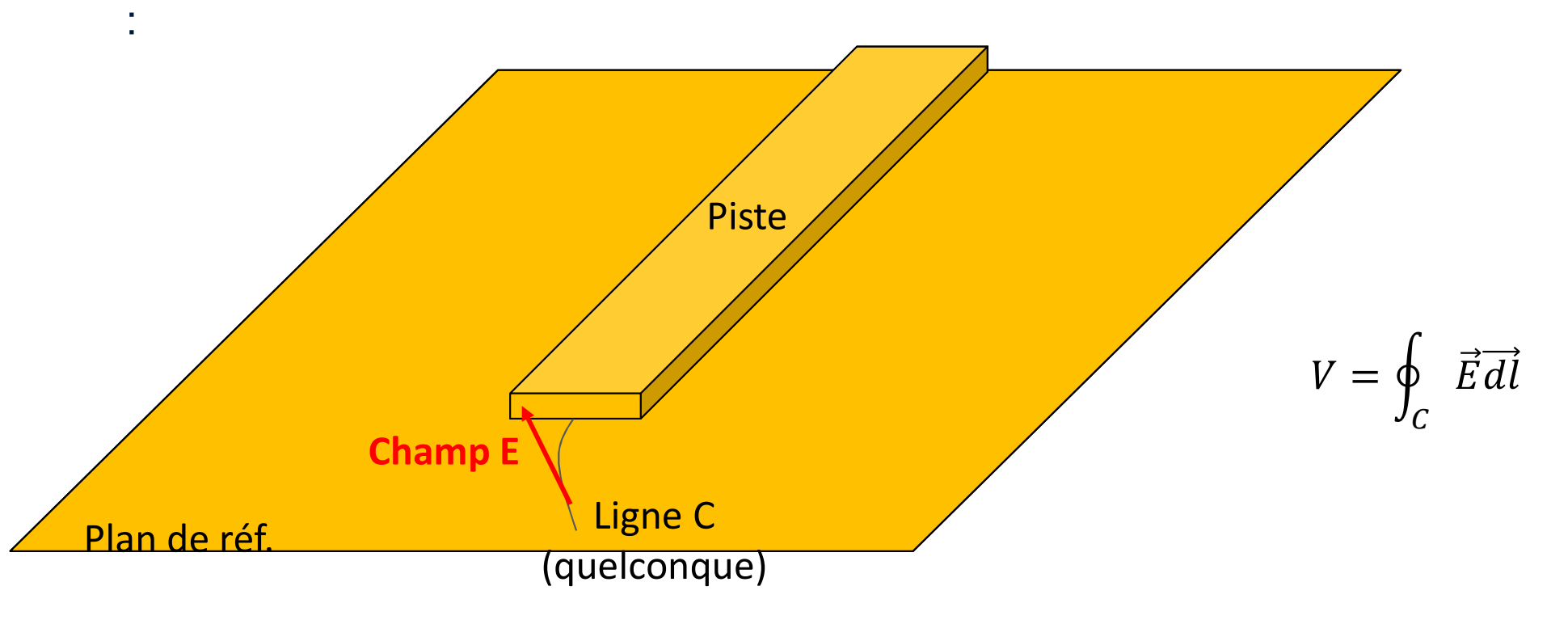

.AAS CNRS

- > On ajoute une ligne en bout de piste, entre la piste et le plan de masse.
- > On la nomme LineVoltageLoad

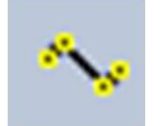

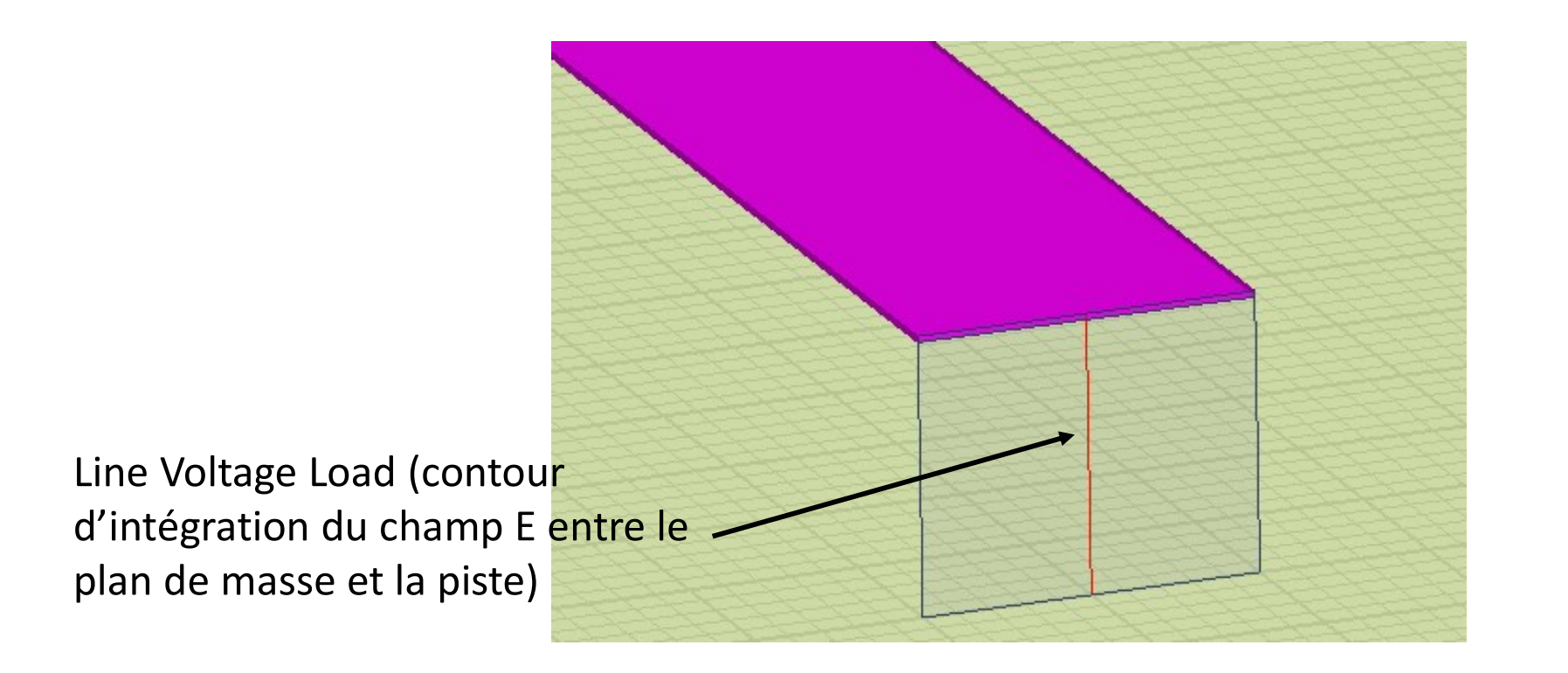

- > Utilisation de la calculatrice de champ pour calculer la tension :
  - Quantity > E
  - Complex > CmplxMag
  - Geometry > Line > LineVoltageLoad
  - Tangent
  - •

.AAS CNRS

- > Cliquez sur le bouton Add
- Entrez le nom de l'expression (VoltageLoad) et OK
- L'expression apparait dans la liste Named Expressions
- > Cliquez sur Done.

| amed Expressions                                                                                       |                                                                                                    | 1                                                                                                | Context: Microsl                                                                                         | trip                                                     |      |
|----------------------------------------------------------------------------------------------------|----------------------------------------------------------------------------------------------------|--------------------------------------------------------------------------------------------------|----------------------------------------------------------------------------------------------------|----------------------------------------------------------|------|
| Name                                                                                                   |                                                                                                    | ^                                                                                                | Solution:                                                                                                | Setup1 : Sweep1                                          | -    |
| Displacement_Vect                                                                                      | or Smooth( <ux,uy< td=""><td>Delete</td><td>Field Tupe:</td><td>Feida</td><td>+</td></ux,uy<>                                                                                                    | Delete                                                                                           | Field Tupe:                                                                                              | Feida                                                    | +    |
| Surface_Force_Der                                                                                      | nsity <surfaceforcel< td=""><td></td><td>гівіц туро.</td><td>Fillius</td><td>1000</td></surfaceforcel<>                                                                                                    |                                                                                                  | гівіц туро.                                                                                              | Fillius                                                  | 1000 |
| CourantLoad Integrate(Surfa Clear                                                                      |                                                                                                    | Clear All                                                                                        | Freq                                                                                                    | 0.1GHz                                                   | -    |
| /oltageLoad                                                                                            | Integrate(Line(L                                                                                                    |                                                                                                  | Phase                                                                                                    | Odeg                                                     |      |
| <                                                                                                    | >                                                                                                    | ×                                                                                                |                                                                                                    |                                                          |      |
|                                                                                                    |                                                                                                    |                                                                                                  |                                                                                                    |                                                          |      |
| Add                                                                                                    | L Copy                                                                                                    | to stack                                                                                         |                                                                                                    |                                                          |      |
| hrary: Load F                                                                                          | rom Sav                                                                                                    | /e To                                                                                            | Cha                                                                                                    | nge Variable Values                                      |      |
| 5.3.J.                                                                                                 |                                                                                                    |                                                                                                  |                                                                                                    |                                                          |      |
| Lin : LineValue(Line                                                                                   | e(LineVoltageLoad), D                                                                                                    | )ot(CmplxMag( <ex,e< th=""><th>y,Ez&gt;), LineTang</th><th>gent))</th><th></th></ex,e<>          | y,Ez>), LineTang                                                                                         | gent))                                                   |      |
|                                                                                                    |                                                                                                    |                                                                                                  |                                                                                                    |                                                          |      |
|                                                                                                    | Name                                                                                                    | ed Expression                                                                                    |                                                                                                    |                                                          |      |
|                                                                                                    |                                                                                                    |                                                                                                  |                                                                                                    |                                                          |      |
|                                                                                                    |                                                                                                    |                                                                                                  |                                                                                                    |                                                          |      |
|                                                                                                    | Name: V                                                                                                    | /oltageLoad                                                                                      |                                                                                                    | -                                                        |      |
| Push   F                                                                                               | Name: V                                                                                                    | /oltageLoad                                                                                      |                                                                                                    | ear Undo                                                 |      |
| Push F                                                                                                 | Name: Name:                                                                                                    | /oltageLoad                                                                                      | 2                                                                                                    | ear Undo                                                 | 3    |
| Push F<br>Input                                                                                        | Name: [\<br>Pop<br>Ge                                                                                                    | /oltageLoad                                                                                      | Cancel                                                                                                   | ear Undo<br>Output<br>Value                              |      |
| Push F<br>Input<br>Quantity ±                                                                          | Name: V<br>Pop                                                                                                    | /oltageLoad                                                                                      | Cancel                                                                                                   | ear Undo<br>Output<br>Z Value                            |      |
| Push F<br>Input<br>Quantity ±<br>Geometry                                                              | Pop                                                                                                    | OK                                                                                               | Cancel                                                                                                   | ear Undo<br>Output<br>Z Value<br>Eval                    |      |
| Push F<br>Input<br>Quantity ±<br>Geometry<br>Constant ±                                                | Name: [v                                                                                                    | /oltageLoad                                                                                      | Cancel<br>Matl<br>Mag<br>Dot                                                                             | ear Undo<br>Output<br>Z Value<br>Eval<br>Write<br>Export |      |
| Push F<br>Input<br>Quantity ±<br>Geometry<br>Constant ±<br>Number                                      | Name: Name: | /oltageLoad<br>OK                                                                                | Cancel<br>Jocan<br>Mati<br>Dot<br>Cross                                                                  | ear Undo<br>Output<br>Value<br>Eval<br>Write             |      |
| Push F<br>Input<br>Quantity ±<br>Geometry<br>Constant ±<br>Number<br>Function<br>Seem Settings         | Name:         Name:         Name: <th< td=""><td>/oltageLoad<br/>OK<br/>1/x<br/>Pow<br/>√<br/>Trig ±<br/>4/d2 ★</td><td>Cancel<br/>Matl<br/>Mag<br/>Dot<br/>Cross</td><td>ear Undo<br/>Output<br/>Z Value<br/>Eval<br/>Write<br/>Export</td><td></td></th<>                                                                                                    | /oltageLoad<br>OK<br>1/x<br>Pow<br>√<br>Trig ±<br>4/d2 ★                                         | Cancel<br>Matl<br>Mag<br>Dot<br>Cross                                                                    | ear Undo<br>Output<br>Z Value<br>Eval<br>Write<br>Export |      |
| Push F<br>Input<br>Quantity ±<br>Geometry<br>Constant ±<br>Number<br>Function<br>Geom Settings         | Name: Name: Na<br>Name: Name: Name: Name: Name: Name: Name: Name: Name: Name: Name: Name: Name: Name: Name: Name: Name: Name: Nam                                                                                                    | /oltageLoad<br>OK<br>1/x<br>Pow<br>Trig ±<br>d/d? ±                                              | Cancel<br>Jocan<br>Matl<br>Mag<br>Dot<br>Cross<br>Divg                                                   | ear Undo<br>Output<br>Z Value<br>Eval<br>Write<br>Export |      |
| Push F<br>Input<br>Quantity ±<br>Geometry<br>Constant ±<br>Number<br>Function<br>Geom Settings         | Name: Name: Na<br>Name: Name: Name: Name: Name: Name: Name: Name: Name: Name: Name: Name: Name: Name: Name: Name: Name: Name: Nam                                                                                                    | /oltageLoad<br>OK<br>1/x<br>Pow<br>Trig ↓<br>d/d? ↓<br>Min ↓                                     | Cancel<br>Matl<br>Mag<br>Dot<br>Cross<br>Divg                                                            | ear Undo<br>Output<br>Z Value<br>Eval<br>Write<br>Export |      |
| Push F<br>Input<br>Quantity ±<br>Geometry<br>Constant ±<br>Number<br>Function<br>Geom Settings<br>Read | Name: Name: Na<br>Name: Name: Name: Name: Name: Name: Name: Name: Name: Name: Name: Name: Name: Name: Name: Name: Name: Name: Na                                                                                                    | /oltageLoad<br>OK<br>1/x<br>Pow<br>√<br>Trig ±<br>d/d? ±<br>Min ±<br>Max ★                       | Cancel<br>Jocan<br>Matl<br>Mag<br>Dot<br>Cross<br>Divg<br>Curl<br>Tangen<br>Normal                       | ear Undo<br>Output<br>Z Value<br>Eval<br>Write<br>Export |      |
| Push F<br>Input<br>Quantity ±<br>Geometry<br>Constant ±<br>Number<br>Function<br>Geom Settings         | Pop<br>Ge<br>                                                                                                    | /oltageLoad<br>OK<br>1/x<br>Pow<br>Trig ±<br>d/d? ±<br>Min ±<br>Max ±                            | Cancel<br>Matl<br>Mag<br>Dot<br>Cross<br>Divg<br>Curl<br>Tangen<br>Normal                                | ear Undo<br>Output<br>Z Value<br>Eval<br>Write<br>Export |      |
| Push F<br>Input<br>Quantity ★<br>Geometry<br>Constant ★<br>Number<br>Function<br>Geom Settings<br>Read | Name: Name: Na<br>Name: Name: Name: Name: Name: Name: Name: Name: Name: Name: Name: Name: Name: Name: Name: Name: Name: Name: Na<br>Name: Name: Name: Name: Name: Name: Name: Name: Name: Name: Name: Name: Name: Name: Name: Name: Name: Name: Na<br>Name: Name: Name: Name: Name: Name: Name: Name: Name: Name: Name: Name: Name: Name: Name: Name: Name: Name: Na                                                                                                    | /oltageLoad                                                                                      | Cancel<br>Jocan<br>Matl<br>Mag<br>Dot<br>Cross<br>Divg<br>Curl<br>Tangen<br>Normal<br>Unit Vec           | ear Undo<br>Output<br>Value<br>Eval<br>Write<br>Export   |      |
| Push F<br>Input<br>Quantity ★<br>Geometry<br>Constant ★<br>Number<br>Function<br>Geom Settings<br>Read | Name: N<br>Pop<br>Ge<br>·<br>·<br>·<br>·<br>·<br>·<br>·<br>·<br>·<br>·<br>·<br>·<br>·<br>·<br>·<br>·<br>·<br>·                                                                                                    | /oltageLoad<br>OK<br>1/x<br>Pow<br>√<br>Trig ±<br>d/d? ±<br>Min ±<br>Max ±<br>Ln                 | Cancel<br>Jocan<br>Matl<br>Mag<br>Dot<br>Cross<br>Divg<br>Curl<br>Tangen<br>Normal<br>Unit Vec<br>X Form | ear Undo<br>Output<br>Value<br>Eval<br>Write<br>Export   |      |
| Push       F         Input                                                                             | Name: Name: Na<br>Name: Name: Name: Name: Name: Name: Name: Name: Name: Name: Name: Name: Name: Name: Name: Name: Name: Name: Na                                                                                                    | /oltageLoad<br>OK<br>1/x<br>Pow<br>√<br>Trig ±<br>d/d? ±<br>Min ±<br>Max ±<br>Max ±<br>Ln<br>Log | Cancel<br>Jocan<br>Matl<br>Mag<br>Dot<br>Cross<br>Divg<br>Curl<br>Tangen<br>Normal<br>Unit Vec<br>X Form | ear Undo<br>Output<br>Value<br>Eval<br>Write<br>Export   |      |

> Pour tracer l'évolution de la tension aux bornes de la charge en fonction de la fréquence, HFSS > Results > Create Field Report > Rectangular Plot

| S Report: Microstrip_Project3 - Micro              | strip - XV Plot 4 - abs(Voltagel                  | .oad)       | >                    | <    |                    |      |      |                                             |                |
|----------------------------------------------------|---------------------------------------------------|-------------|----------------------|------|--------------------|------|------|---------------------------------------------|----------------|
| Context                                            | Trace Families Familie                            | es Display  |                      |      |                    |      |      |                                             |                |
| Solution: Setup1:Sweep1                            | Primary Sweep: Freq                               | All         | ]                    |      |                    |      |      |                                             |                |
| Geometry: None                                     | X: R Default Fre                                  |             |                      |      |                    |      |      |                                             |                |
| Points: 1                                          | Y: abs(VoltageLoad                                | D .         | Range<br>Function    |      |                    |      |      |                                             |                |
|                                                    | Category:                                         | Quantity:   | Function:            |      |                    |      |      |                                             |                |
|                                                    | Variables<br>Output Variables                     | CourantLoad | <none></none>        |      |                    |      |      |                                             |                |
|                                                    | Calculator Expressions<br>Calculator Complex Expr | re          | acos<br>acosh        |      |                    |      |      |                                             |                |
| Update Report                                      | Design                                            |             | ang_deg<br>ang_rad ✓ |      |                    |      |      |                                             |                |
| Real time                                          |                                                   |             | < >                  |      |                    |      |      | Micro                                       | ostrin 🧥       |
| Output Variables Ontions                           | New Rep( 1.000                                    |             |                      |      |                    |      |      | Curve In                                    | nfo            |
| Ouput valiables                                    | 0.988                                             |             |                      |      |                    |      |      | abs(Volta<br>Setup1 : Sweep<br>Phase='0deg' | ageLoad)<br>>1 |
|                                                    | 0.500                                             |             |                      |      |                    |      |      |                                             |                |
|                                                    | 0.975                                             |             |                      |      |                    |      |      |                                             |                |
|                                                    | Q.963                                             |             |                      |      |                    |      |      |                                             |                |
|                                                    | ltagel                                            |             |                      |      |                    |      |      |                                             |                |
|                                                    | 20.950 –<br>2                                     |             |                      |      |                    |      |      |                                             |                |
|                                                    | 0.938                                             |             |                      |      |                    |      |      |                                             |                |
|                                                    | 0.925                                             |             |                      |      |                    |      |      |                                             |                |
| LAAS-CNRS<br>/ Laboratoire d'analyse et d'architer | cture des systè                                   |             |                      |      |                    |      |      |                                             |                |
|                                                    | 0.00                                              | 0.25        | 0.50                 | 0.75 | 1.00<br>Freg [GHz] | 1.25 | 1.50 | 1.75                                        | 2.00           |

## Modification de l'excitation

- > On change l'excitation pour mettre une source de courant
- > File > Save as  $\rightarrow$  Microstrip\_Project5. On reste en solution de type Terminal.
- On sélectionne la face externe de la forme et HFSS > Excitation > Assign > Cuurent.
- > Sélection de la ligne **Current flow line**.

## Modification de l'excitation

#### Simulation de la tension :

LAAS

CNRS

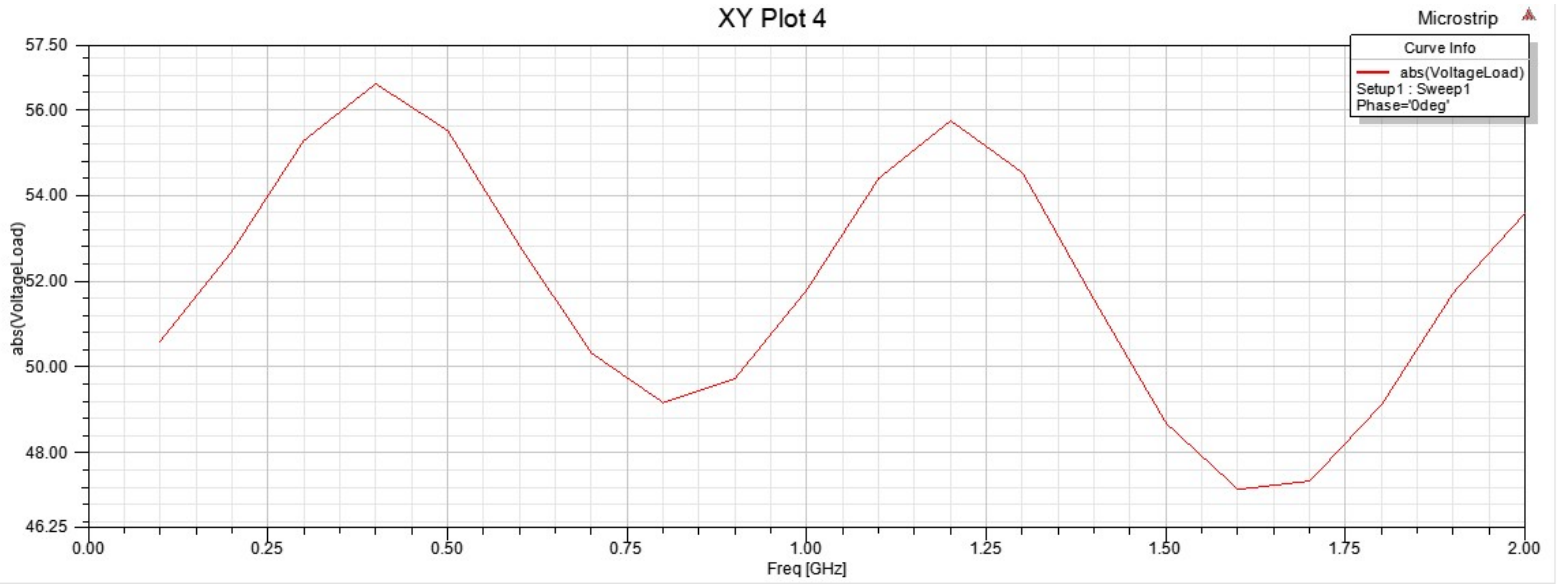

#### Simulation du courant :

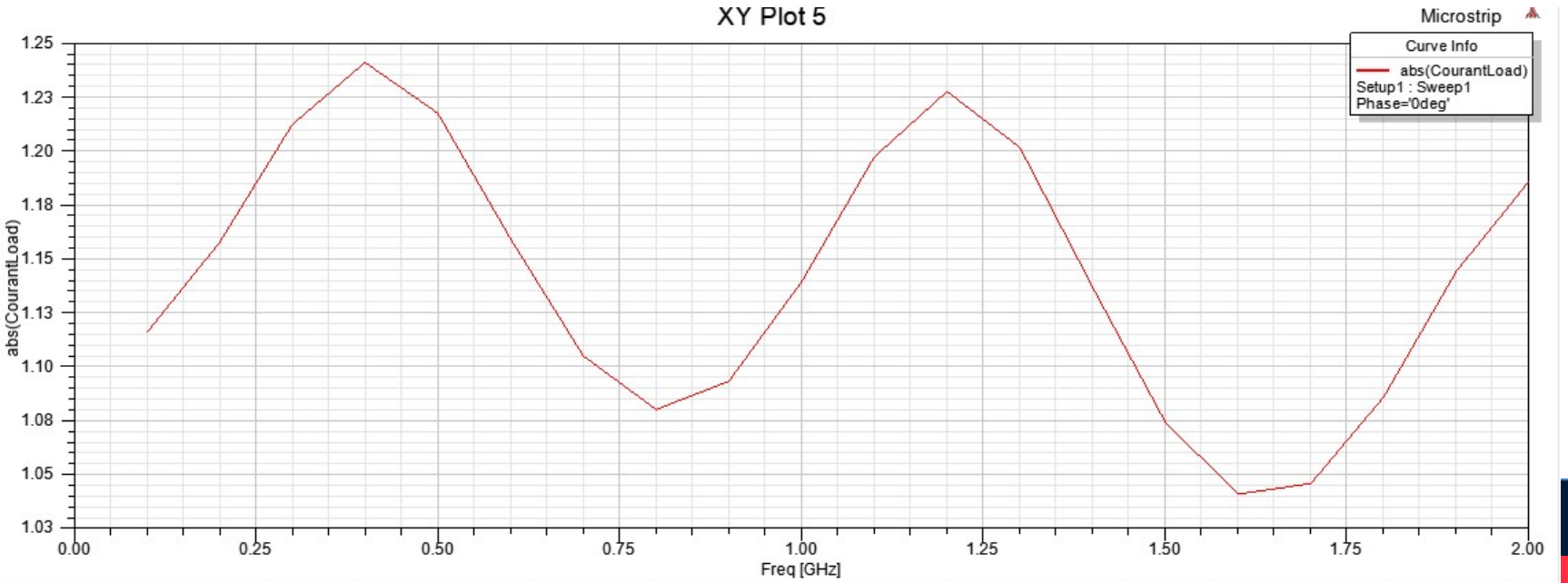

- Deux éléments géométriques possibles sur lesquels réaliser le calcul : une sphère ou une ligne.
- Exemple : on dessine une ligne à 1 mm au-dessus de la piste, perpendiculaire à la direction de la ligne. On la nomme LineNearField.

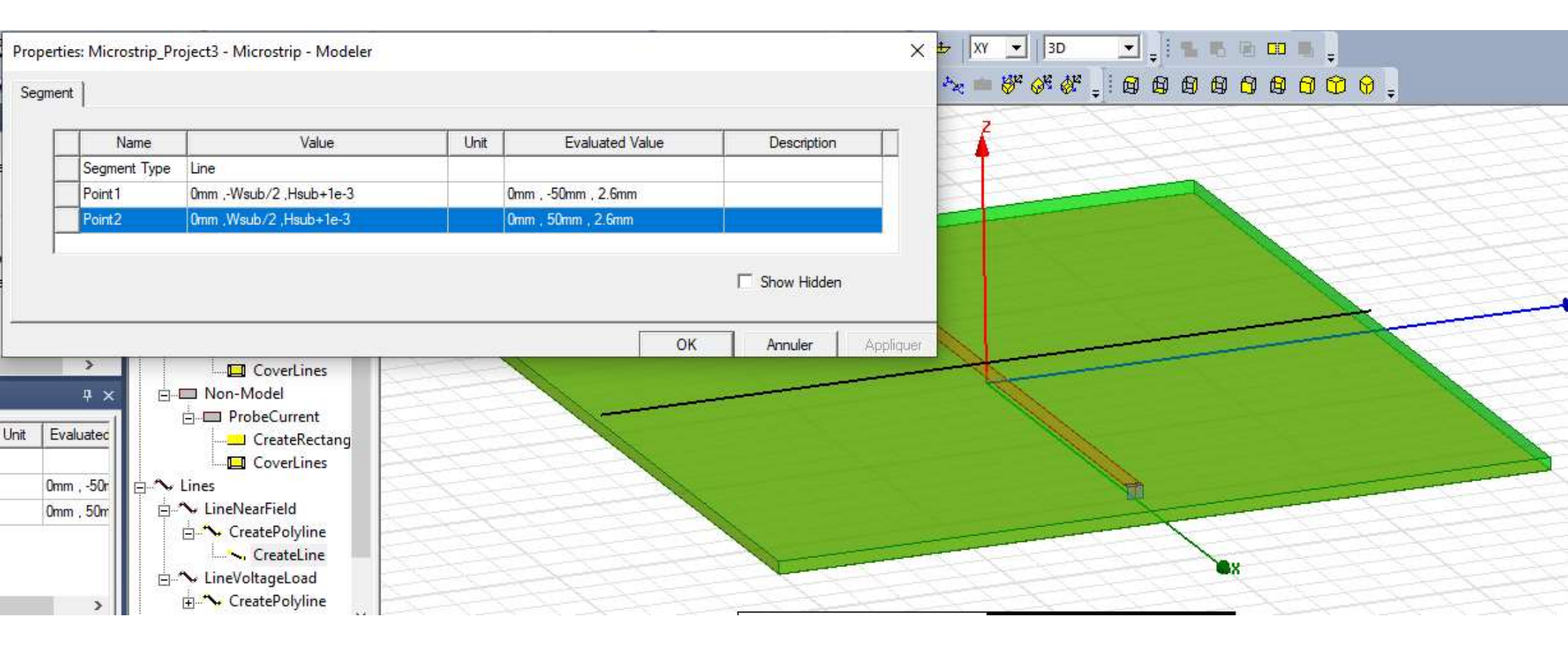

AAS

> HFSS > Radiation > Insert Near Field Setup

AAS

LAAS-CNRS

/ Laboratoire d'a

> HFSS > Results > Create Near Field Reports >

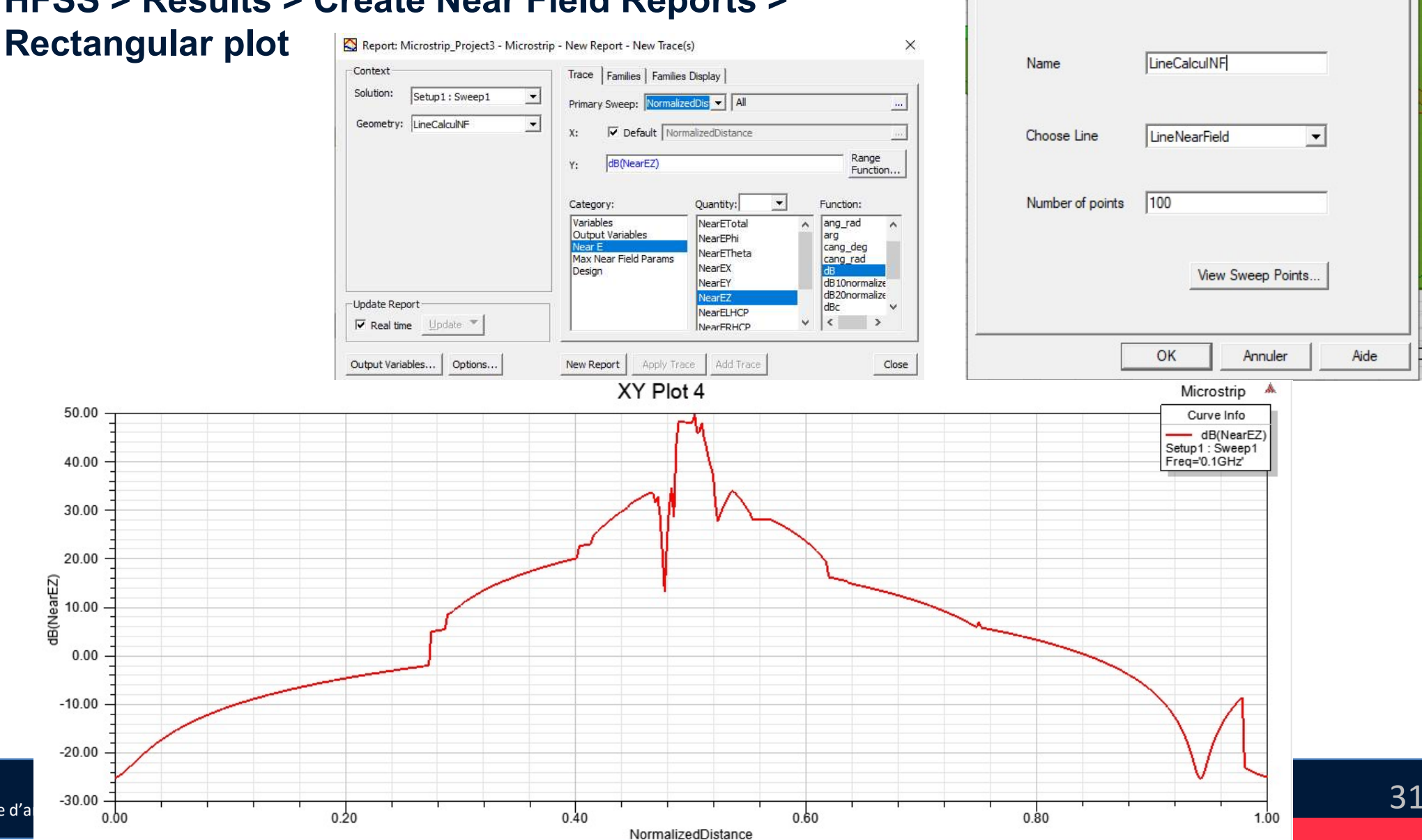

Near Field Line Setup

Near Field Line Setup Radiation Surface

X

- > Pour observer la distribution du champ sur une surface planaire, on dessine une surface (par ex. un rectangle dans le plan XY à 1 mm au-dessus de la piste).
- > Draw Rectangle

AAS CNRS

| d              |                        |      |                       |             |
|----------------|------------------------|------|-----------------------|-------------|
| Name           | Value                  | Unit | Evaluated Value       | Description |
| Command        | CreateRectangle        |      |                       |             |
| Coordinate Sys | Global                 |      |                       |             |
| Position       | -L/2,-Wsub/2,Hsub+1e-3 |      | -50mm , -50mm , 2.6mm |             |
| Axis           | Z                      |      |                       |             |
| XSize          | L                      |      | 100mm                 |             |
| YSize          | Wsub                   |      | 100mm                 |             |

> Sélectionner ce rectangle

.AAS CNRS

#### > HFSS > Fields > Plot Fields > E > Mag\_E

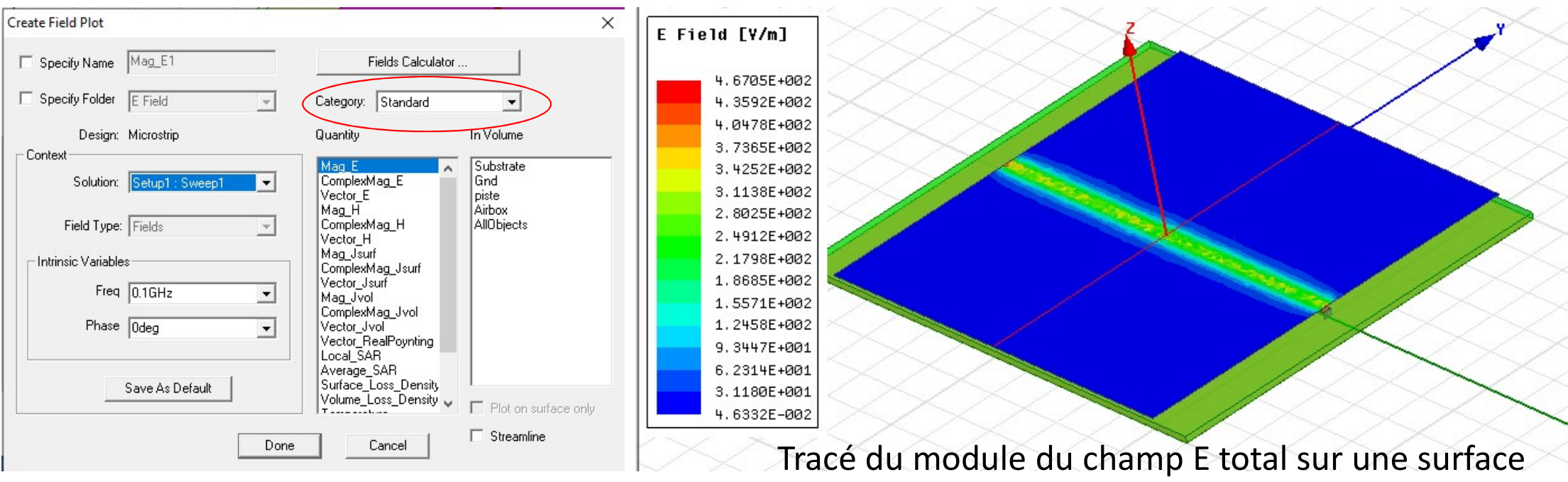

rectangulaire à 1 mm au-dessus de la piste.

La catégorie Standard ne permet pas de tracer individuellement les composantes X,
 Y, Z du champ, ni les parties réelles, imaginaires ou la phase.

- > Cliquez sur le bouton Field Calculator
- > Par exemple, pour tracer la partie réelle du champ Ez :
  - Quantity > E
  - Smooth

AAS CNRS

- Scal? > ScalarZ
- Complex > Real
- Add  $\rightarrow$  sauver l'expression : Ez\_reel.

Modify Field Plot

Done

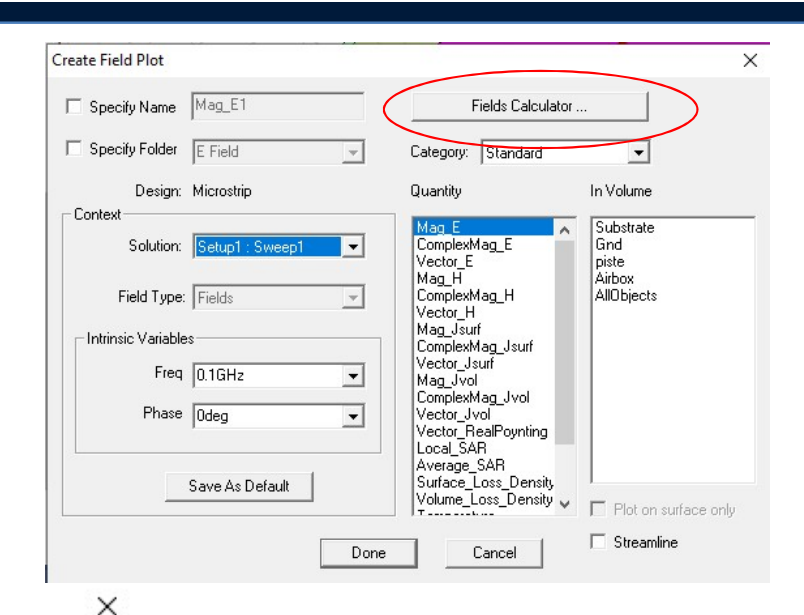

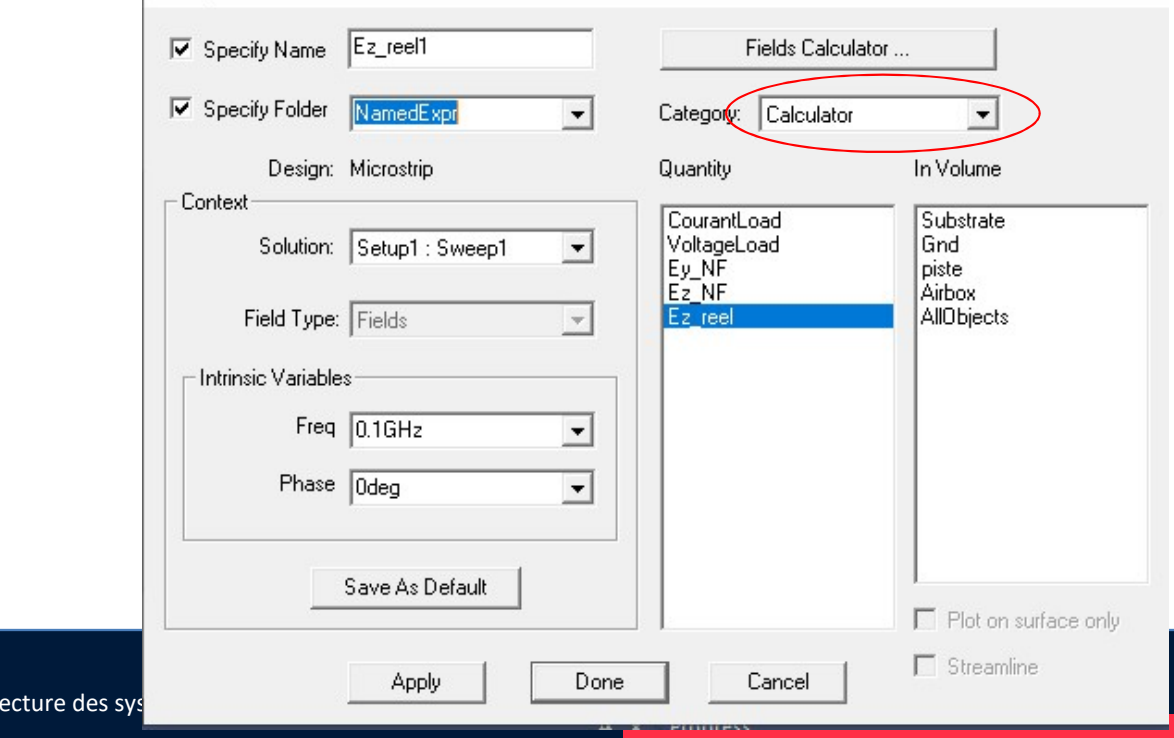

> Tracé de la partie réelle du champ Ez, à 1 mm au-dessus de la piste

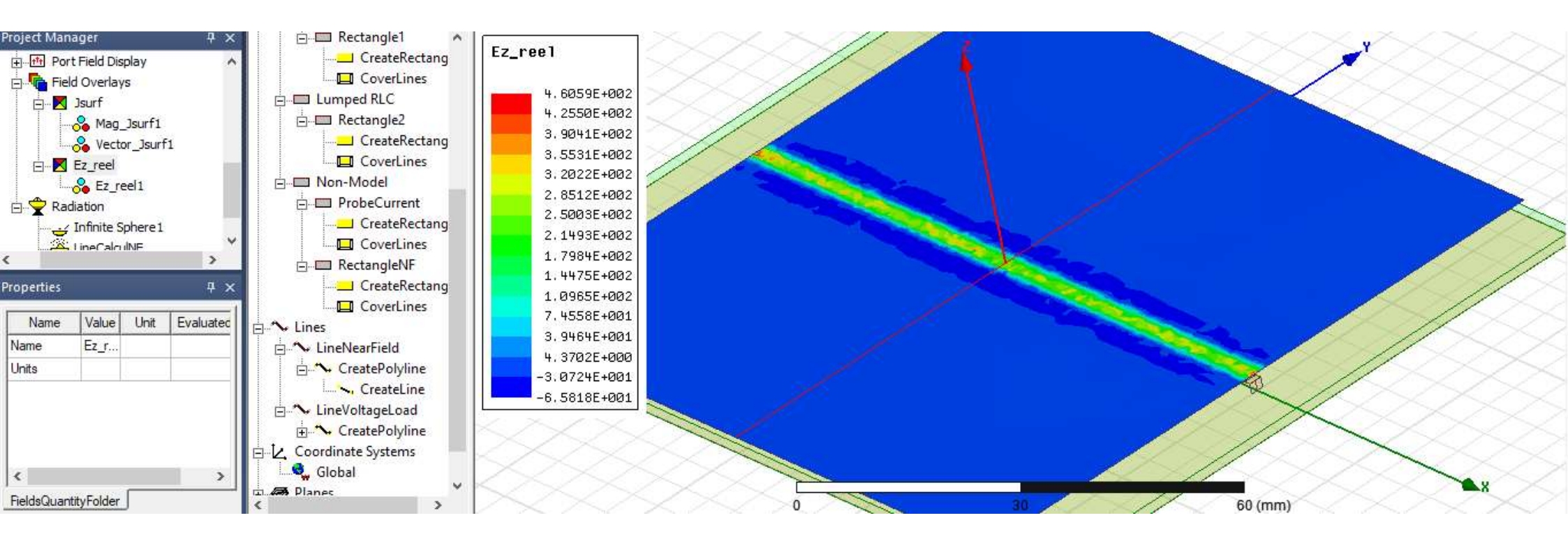

#### Un problème apparait : distribution du champ E très granuleuse, peu uniforme !

LAAS

CNRS

# Critique du modèle

- > Conseil pour les dimensions de l'objet Air Box (Boundary de type Radiation) :
  - Les limites de l'objet Air Box doivent être hors de la zone de champ proche de l'objet rayonnant simulé → frontière floue
  - Commencer par une séparation de  $\lambda/4$
- > Utilisation d'un ordre 1 pour els fonctions de base (pour l'interpolation du champ entre les mailles) → passage à 2 si besoin de plus de précision au prix d'un temps de calcul plus élevé
- Analyse du maillage : clic droit sur objet + Plot Mesh

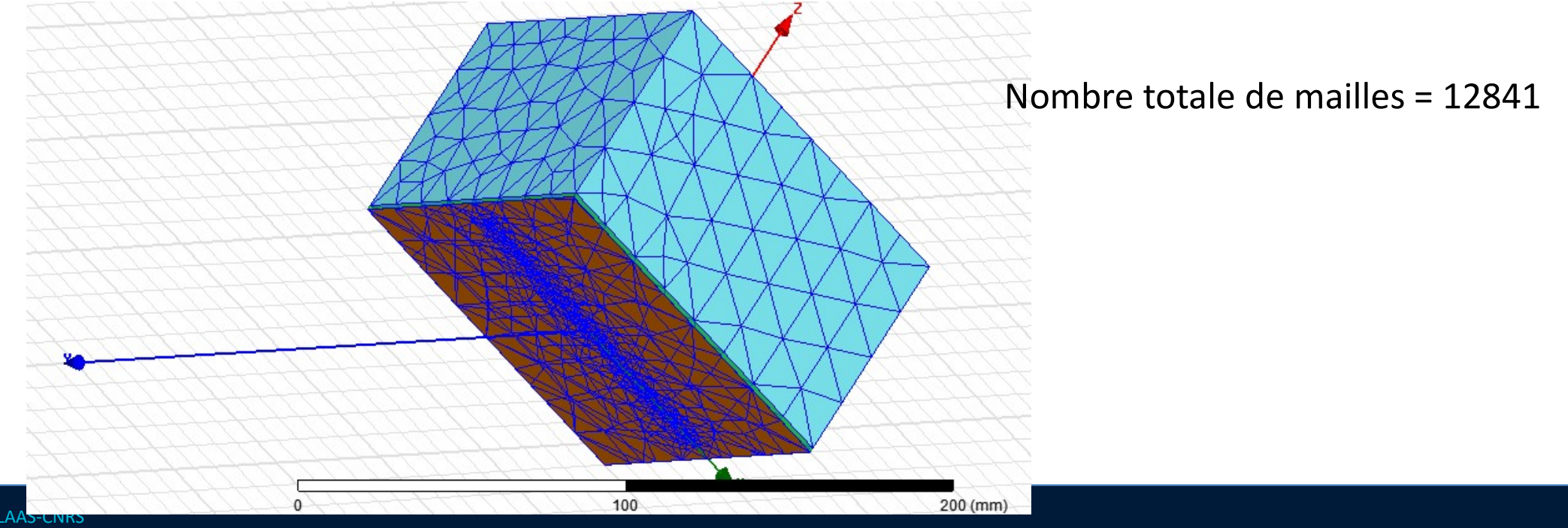

## Amélioration du modèle

- L'augmentation de la taille de l'objet Airbox serait à analyser, mais ici pas d'influence car l'élément rayonnant (la piste) est à λ/4 des bords. Le nb de mailles augmenterait largement sans réelle amélioration
- > Réduire la taille du maillage :

AAS

- soit en limitant la taille des mailles (Assign Mesh Operation)
- Soit en réduisant le paramètre Lambda Target
   → plus efficace
- Augmenter l'ordre des fonctions de base : ordre 2 ou mixte (temps de calcul plus long)

| Initial Mesh Options         |                   |
|------------------------------|-------------------|
| Do Lambda Refinement         |                   |
| Lambda Target: 0.02          | Use Default Value |
| Use Free Space Lambda        |                   |
| Adaptive Options             |                   |
| Maximum Refinement Per Pass: | 30 %              |
| Maximum Refinement:          | 1000000           |
| Minimum Number of Passes:    | 2                 |
| Minimum Converged Passes:    | 2                 |
| Solution Options             |                   |
| Order of Basis Functions:    | First Order       |
| Oirect Solver                |                   |
| C Iterative Solver           |                   |
| Relative Residual:           | 1e-006            |
| C Domain Decomposition       |                   |
| Relative Residual:           | 0.0001            |
|                              |                   |

## Amélioration du modèle

> 119864 mailles → sans doute un nombre de mailles un peu exagérés...

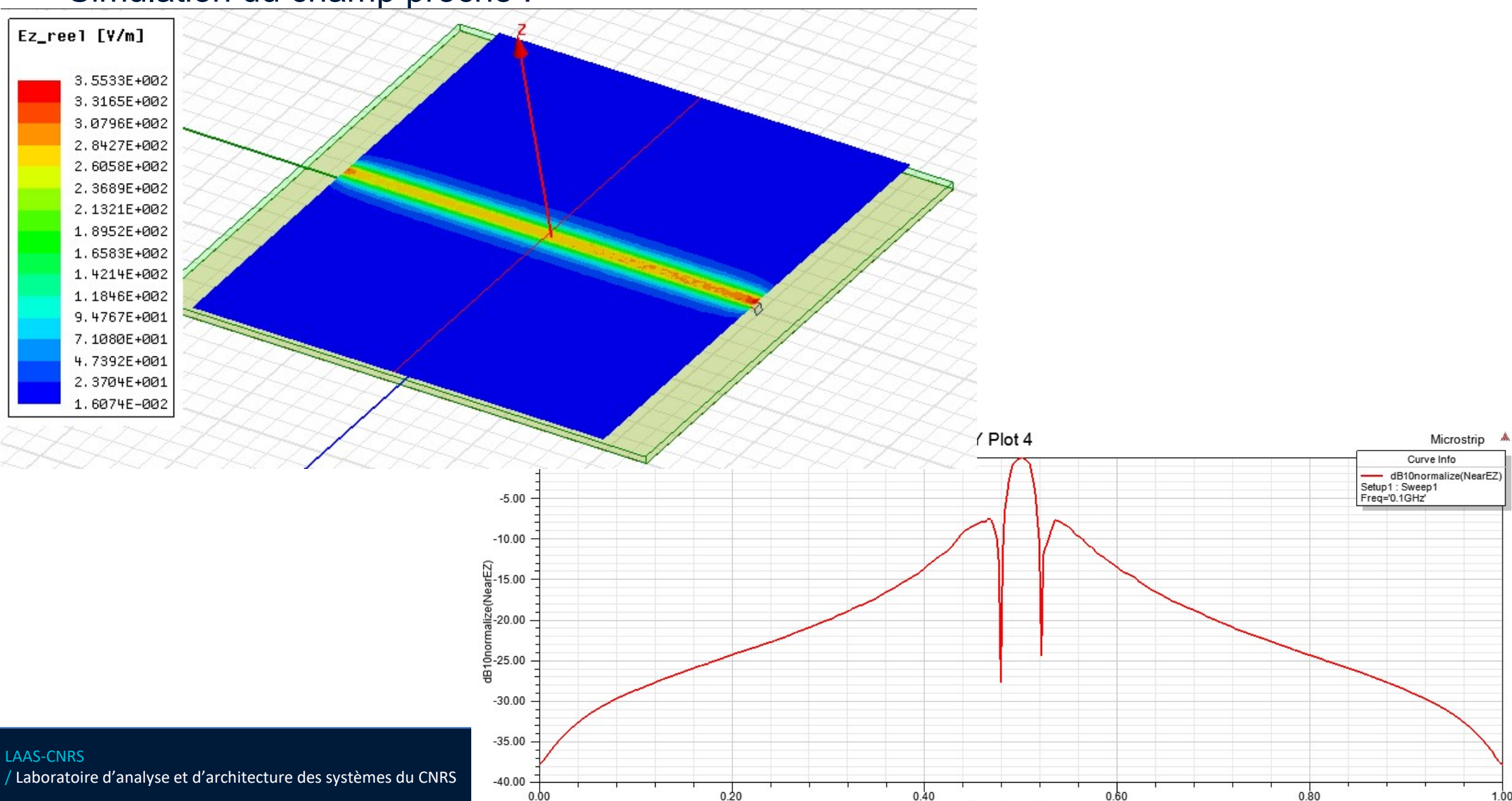

NormalizedDistance

> Simulation du champ proche :